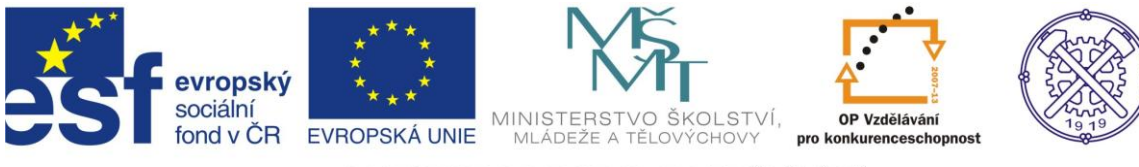

## PRS – Počítačem řízené stroje

1. Gravírování

### 1.1 Využití gravírování

Gravírování je mechanické odebrání materiálu v předem určených místech na požadovaném povrchu. Tuto technologii používáme pro označení na dřevo, plast a kov.

Nejčastěji využívané jsou speciální dvouvrstvé plasty, kdy se po odfrézování vrchní vrstvy je odkryta vrstva s odlišnou barvou. S tímto řešením se nejčastěji setkáte u jmenovek, klíčenek. Nespornou výhodou dvouvrstvého plastu je jeho stálost (neoxiduje) a nižší cena než u zpracování kovu s vybarvením.

V případě požadavku gravírování do kovu s barevným odlišením je nutné následné vybarvení. Toto se používá zejména u orientačních systému a firemních značení. Při použití lesklých kovových materiálů (nejčastěji mosaz) doporučujeme její ochranu pomocí laku, který zabrání oxidaci materiálu.

Ve školních podmínkách nejčastěji gravírujeme ostrým hrotem do laminátové dřevotřísky nebo využíváme dvoubřité drážkovací frézy o průměru 1 – 2 mm, kdy využíváme právě dvouvrstvé plastové desky o tloušťce 2 mm.

### 1.2 Stroj pro gravírování – KOSY 2

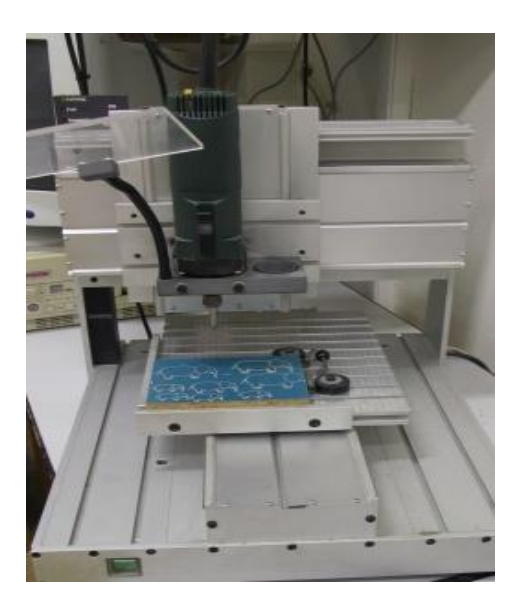

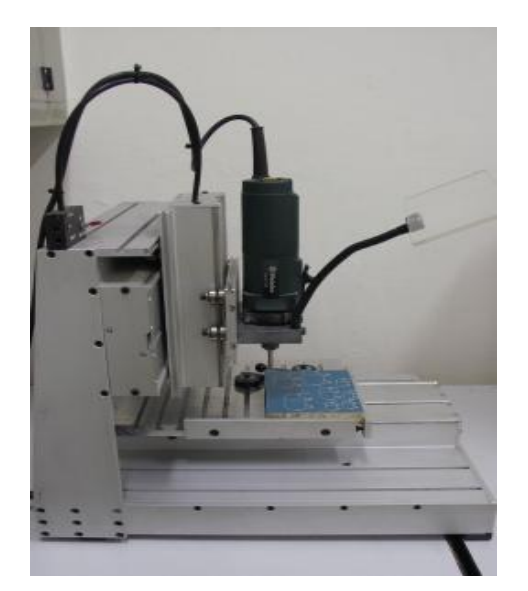

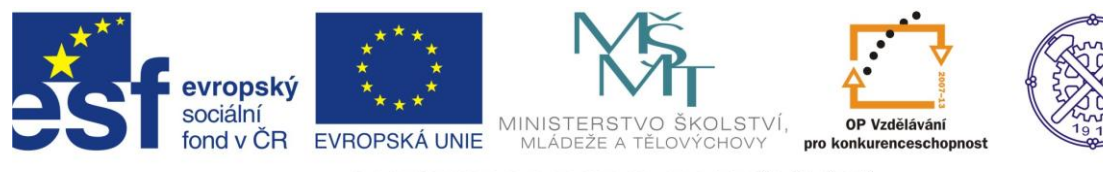

Parametry KOSY 2

Pohonná jednotka METABO – 710W

Otáčky vřetene 7000 – 27000 ot/min v šesti stupních Rychloposuv 22.5 mm/s Pracovní posuv 6.2 mm/s

Rozsah posuvů X - 210 mmY - 300 mmZ - 85 mm

### 1.3 Ovládání programu NC CAD 4.5

Menu DATA

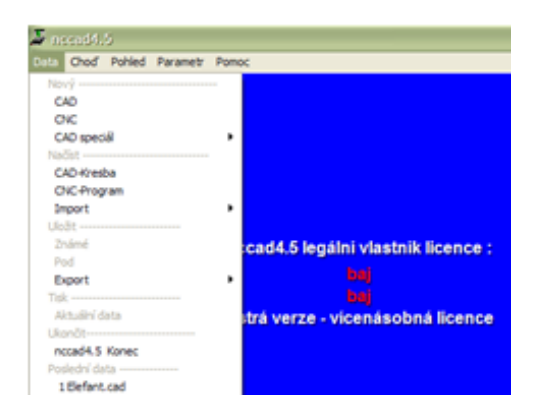

Menu CHOĎ

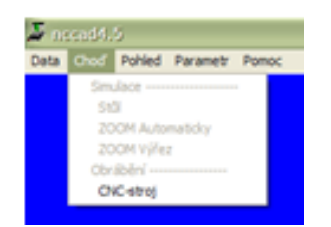

#### Menu POHLED

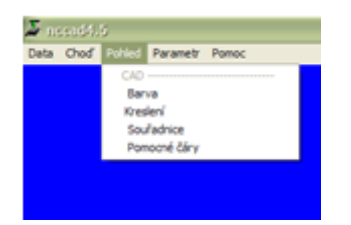

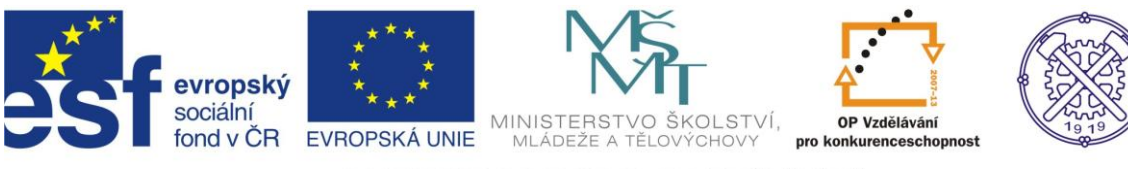

#### Menu PARAMETR

| <b>5</b> m | ands. | 5      |                                                                                                    |       |                      |
|------------|-------|--------|----------------------------------------------------------------------------------------------------|-------|----------------------|
| Deta       | Chod  | Pohled | Parametr                                                                                                    | Pomoc |                      |
|            |       |        | Vileobe<br>Vyhied<br>KOSY<br>Takian<br>CAD —<br>Mika 1<br>Pobri<br>Dota-0<br>Techno<br>Simulao<br>Součá<br>Simulao<br>Součá<br>Simulao<br>Součá<br>Simulao<br>Součá<br>Simulao<br>Součá | nil   | i vlas<br>saj<br>saj |

#### Menu POMOC

|      |      |        |          | and the second second se |
|------|------|--------|----------|----------------------------------------------------------------------------------------------------|
| Data | Chod | Pohled | Parametr | Pomoc                                                                                                    |
|      |      |        |          | Pomocné funkce                                                                                                    |
|      |      |        |          | Vyhledávání                                                                                                    |
|      |      |        |          | Pomoc pro help                                                                                                    |
|      |      |        |          | Tisk helpå                                                                                                    |
|      |      |        |          | Pfiruðia                                                                                                    |
|      |      |        |          | Soubory                                                                                                    |
|      |      |        |          | Informace                                                                                                    |
|      |      |        |          | Verse                                                                                                    |
|      |      |        |          | Licence                                                                                                    |
|      |      |        |          | Notice .                                                                                                    |

### 1.4 Způsob programování – demo Elefant

Po otevření menu data , načíst CAD kresba se nám objeví tato obrazovka

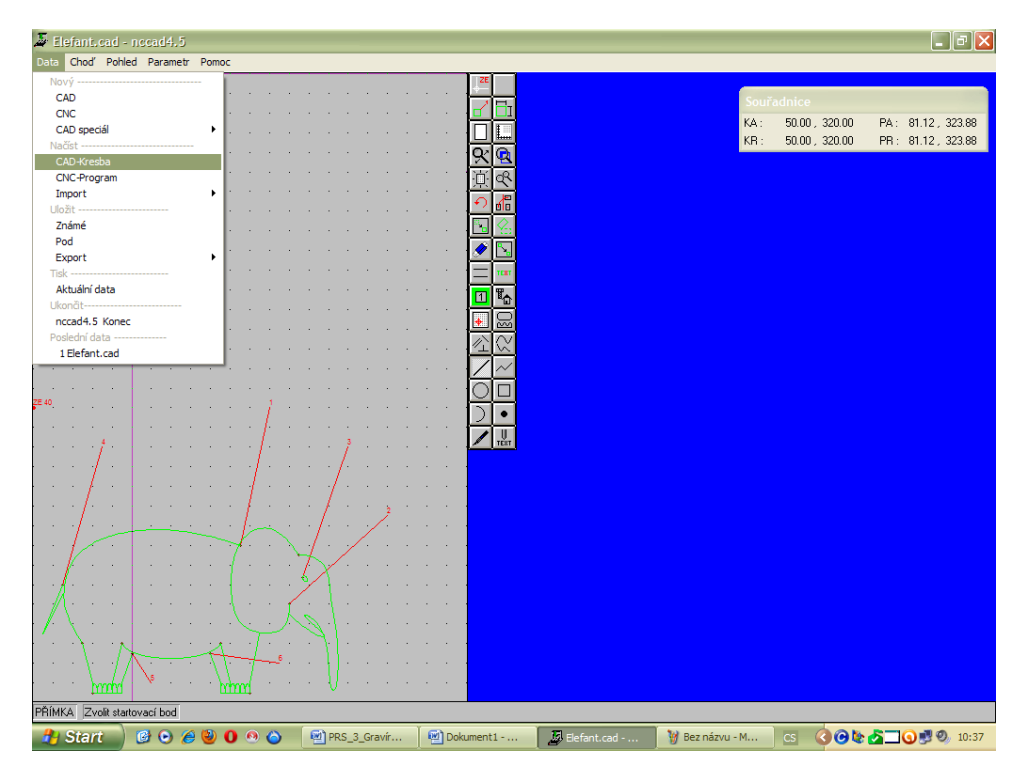

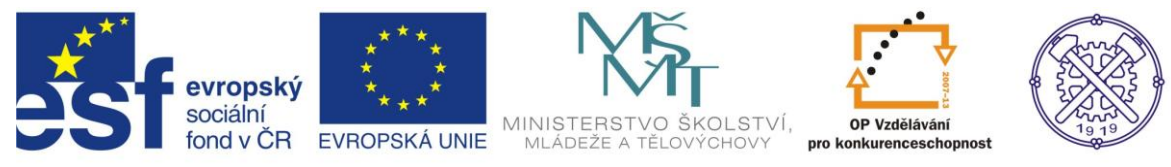

Zelenou barvou je zakreslen obrázek slona, červenou čarou je přiřazena k obrázku technologie.

Příklad vyplněné tabulky technologie

| Technologie                               |  |  |  |  |
|-------------------------------------------|--|--|--|--|
| Strana 1<br>Číso : III I Frézované čásl 1 |  |  |  |  |
|                                           |  |  |  |  |
| Ubiábění : Utevřená dráha 💌               |  |  |  |  |
| Korektura dráhy : Žádhá 💌                 |  |  |  |  |
| Relé zapnout :                            |  |  |  |  |
| Relé vypnout :                            |  |  |  |  |
| Bezpečnostní odstup : 0.00                |  |  |  |  |
| 🗖 STOP ručnému řízení                     |  |  |  |  |
| Databáze obrábění Privátní údaje          |  |  |  |  |
| Posuv : 100                               |  |  |  |  |
| Průměr nástroje : 0.00                    |  |  |  |  |
| Celková hloubka : 0.20                    |  |  |  |  |
| Částečné přístavení : U.2U                |  |  |  |  |
|                                           |  |  |  |  |
|                                           |  |  |  |  |
| Posunout nulový bod Z : 0.00              |  |  |  |  |
| BAE-Data :                                |  |  |  |  |
| Materiál BAE typ Stupeň                   |  |  |  |  |
| Poznámka .                                |  |  |  |  |
| OK Strana 2 Přerušit ?                    |  |  |  |  |

Po zakreslení a doplnění technologie se provede simulace

| Simulace |           |                                                          |  |
|----------|-----------|----------------------------------------------------------|--|
| - Stroj  | •Y        | Řízení                                                   |  |
|          |           | Hlášení<br>Zopakovat program?<br>Ano Ne<br>F 100 UST 0.0 |  |
| +2       | Relé      |                                                          |  |
|          | 2 5       | Příkaz                                                   |  |
| ·z       | □ 3 □ BAE | Část číslo 6                                             |  |

Pokud je simulace bez závad, objeví se simulační okno se třemi pohledy v souřadnicích XY,YZ,ZX.

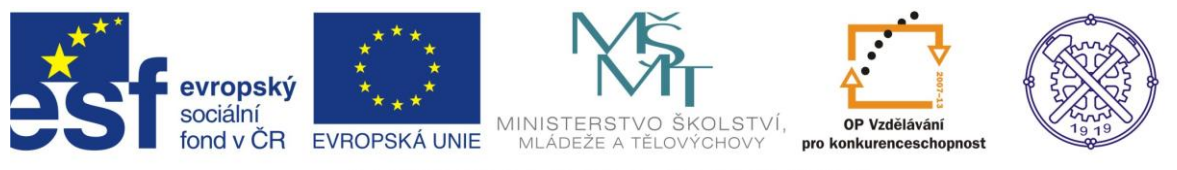

Výrobek může být vyroben s jinými rozměry jak nákres, v menu parametr – mírka frézování lze nastavit např. nákres původní měřítko a jen velikost 0.3 ( 30% původní velikosti )

| Mírka frézování : |        |           |  |
|-------------------|--------|-----------|--|
| Mírka             | 1.00   | : 0.30    |  |
|                   | Kresba | : Obrobek |  |
| ОК                |        | Přerušit  |  |

Pak následuje připojení ke stroji a výroba součásti v menu choď – CNC stroj.

## 1.5 Možnosti tvorby nového programu

Program začínáme tak, že z menu data vybereme nový CAD. V dalším kroku vybereme z nabídky

| TECHNOLOGIE-OSTATNÉ                                                                               |
|---------------------------------------------------------------------------------------------------|
| v levém spodním rohu. Ze stejné podnabídky ještě můžeme určit odjezdovou polohu, která nám umožní |
| dobrý přístup k výměně dalších obrobků <b>ODJEZDOVÁ POLOHA</b> 🧱 . V případě, že upínání omezuje  |
| přístup na obráběnou plochu, lze využít systém upnutí UPNUTÍ SOUČÁSTKY                            |
| V dalším kroku se nastaví MÍRKA/RASTR/UPNUTÍ a objeví se tabulka.                                 |

| Mírka-Rastr-Upnutí           |  |  |  |  |
|------------------------------|--|--|--|--|
| UPNUTÍ                       |  |  |  |  |
| Stůl (0.01 - 300 mm) : 5.00  |  |  |  |  |
| Výřez (0.01 - 300 mm): 1.00  |  |  |  |  |
| 🔽 Zapnutý                    |  |  |  |  |
| RASTER                       |  |  |  |  |
| Stůl (0.01 - 300 mm) : 10.00 |  |  |  |  |
| Výřez (0.01 - 300 mm): 2.00  |  |  |  |  |
| 🔽 Zapnutý                    |  |  |  |  |
| Pravítko                     |  |  |  |  |
| 🔽 Zapnutý                    |  |  |  |  |
|                              |  |  |  |  |
| OK Přerušit                  |  |  |  |  |

Význam zapsaných čísel

- 5 mm pohyb kurzoru po 5mm v základním nastavení 1 mm – pohyb kurzoru po 1mm ve zvoleném výřezu
- 10 mm vzdálenost teček rastru v základním nastavení 2 mm – vzdálenost teček rastru ve výřezu

Pravítko označuje souřadnice X-Y od nulového bodu

Než začneme tvořit program vybereme volbu hladiny č.9 černá, kterou vymezíme kreslící plochu a tato

hladina nemá vliv na technologii obrábění LAYER 🔟 rovněž je vhodné tuto plochu okótovat.

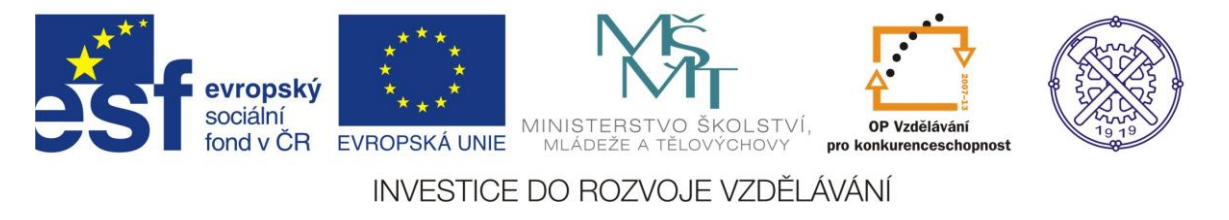

Pro vykreslení kreslící plochy zvolíme OBDÉLNIK a přidáme KOTOVÁNÍ Τ

Při výrobě kruhu hladinu č.2 modrou pro ozubené kola hladinu č.5 fialovou a pro gravírování nápisu hladinu č.4 žlutou.

Takto vypadá kreslící plocha po ukončení kreslení

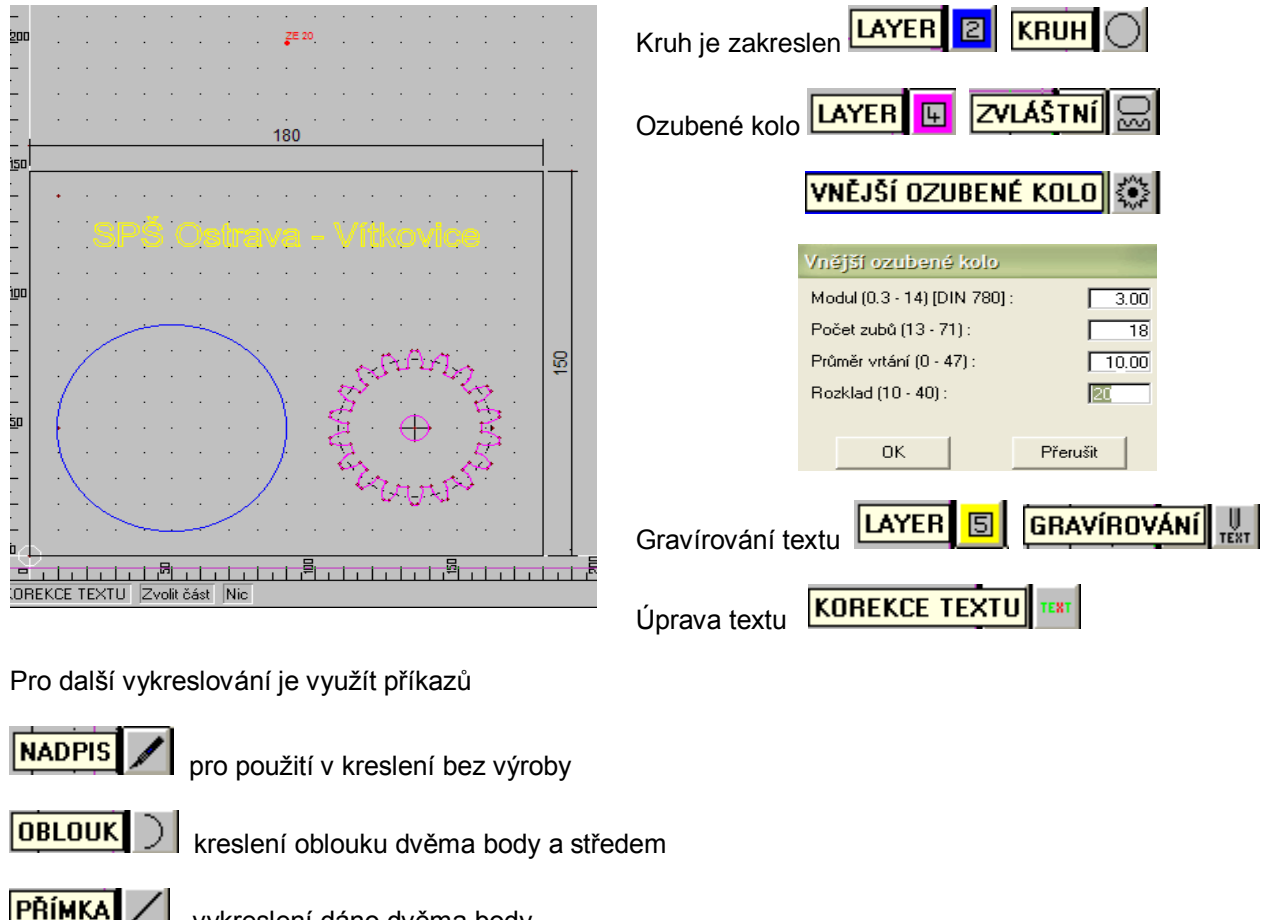

vykreslení dáno dvěma body

POLYGON 🔿 kreslení navazujících přímek za sebou

SPECIÁLNÍ PŘÍMKY C propojení pomocí tangenty

KŘIVKY interpolace, aproximace, matematické funkce, volné od ruky

ZVLÁŠTNÍ mimo ozubené kolo, zvláštní gravírování, plošné spoje, elipsa, dlouhý otvor aj.

SYMBOLY práce se symboly načtenými z databáze

ČÁRY možnost volit tloušťku a druh čárv

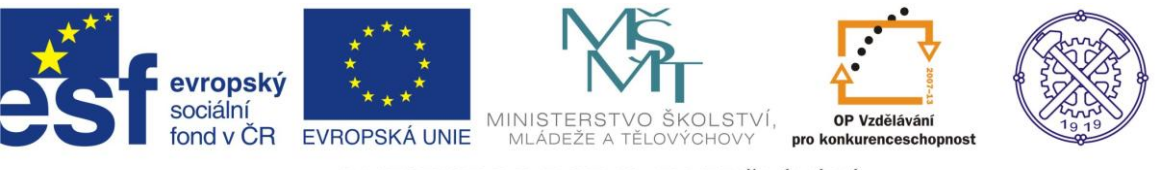

Mezi další příkazy pro práci s kresbou patří

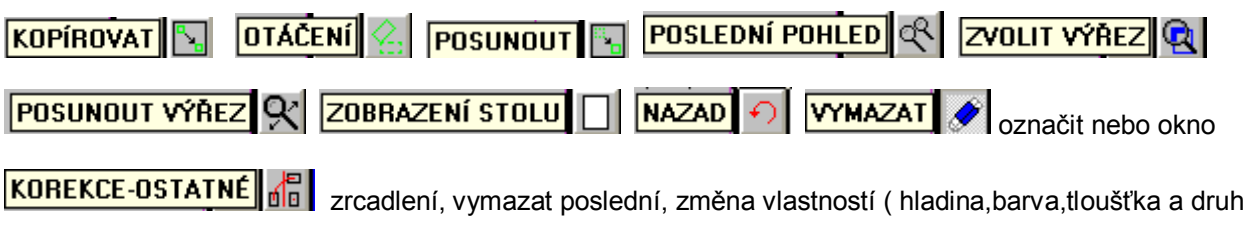

čáry), korekce dráhy, seřadit do kruhu, ořezání aj.

#### Volba technologie obrábění

Kruh – celá vnitřní plocha do hloubky 2 mm na dvě třísky, nástroj 6 mm

| Technologie                                      |                |  |  |  |
|--------------------------------------------------|----------------|--|--|--|
| Strana 1<br>Číslo : 1 Layer : 2 Frézovaná čási 1 |                |  |  |  |
| Obrábění : Obdélníkový otvor 💌                   |                |  |  |  |
| Korektura dráhy : Automaticky                    |                |  |  |  |
| Relé zapnout :                                   |                |  |  |  |
| Relé vypnout :                                   |                |  |  |  |
| Bezpečnostní odstup :                            | 5.00           |  |  |  |
| 🔲 STOP ručnému řízení                            |                |  |  |  |
| Databáze obrábění                                | Privátní údaje |  |  |  |
| Posuv :                                          | 100            |  |  |  |
| Průměr nástroje :                                | 6.00           |  |  |  |
| Celková hloubka :                                | 2.00           |  |  |  |
| Částečné přistavení :                            | 1.00           |  |  |  |
|                                                  |                |  |  |  |
| Posynout nulový bod Z : Г                        | 0.00           |  |  |  |
| RAE-Data:                                        |                |  |  |  |
| Materiál B                                       | AEtyp Stupeň   |  |  |  |
| Poznámka :                                       |                |  |  |  |
| OK [Strana 2]                                    | Přerušit ?     |  |  |  |

Ozubené kolo – obrys do hloubky 0.5 mm na jednu třísku, nástroj 1 mm

| Strana 1<br>Číslo : 2 Layer : 4 Frézovaná čás 2 |  |  |  |  |
|-------------------------------------------------|--|--|--|--|
| Obrábění : Samostatná část 💌                    |  |  |  |  |
| Korektura dráhy : Žádná 💌                       |  |  |  |  |
| Relé zapnout :                                  |  |  |  |  |
| Relé vypnout :                                  |  |  |  |  |
| Bezpečnostní odstup : 5.00                      |  |  |  |  |
| STOP ručnému řízení                             |  |  |  |  |
| Databáze obrábění Privátní údaje                |  |  |  |  |
| Posuv : 100                                     |  |  |  |  |
| Průměr nástroje : 1.00                          |  |  |  |  |
| Celková hloubka : 0.50                          |  |  |  |  |
| Částečné přistavení : 0.50                      |  |  |  |  |
|                                                 |  |  |  |  |
| Posunout nulový bod Z : 0.00                    |  |  |  |  |
| BAE-Data :                                      |  |  |  |  |
| Materiál BAE typ Stupeň                         |  |  |  |  |
| Poznámka :                                      |  |  |  |  |
| OK Strana 2 Přerušit ?                          |  |  |  |  |

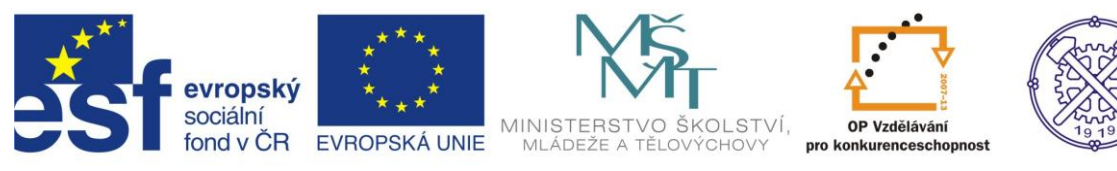

#### Gravírování nápisu - hrotem do hloubky 0.2 mm

| Technologie                                     |                |  |  |  |
|-------------------------------------------------|----------------|--|--|--|
| Strana 1<br>Číslo : 3 Layer : 5 Frézovaná čás 3 |                |  |  |  |
| Obrábění : Samostatná část 💌                    |                |  |  |  |
| Korektura dráhy : Žádná 💌                       |                |  |  |  |
| Relé zapnout :                                  |                |  |  |  |
| Relé vypnout :                                  |                |  |  |  |
| Bezpečnostní odstup :                           | 5.00           |  |  |  |
| 🔲 STOP ručnému řízení                           |                |  |  |  |
| Databáze obrábění                               | Privátní údaje |  |  |  |
| Posuv :                                         | 150            |  |  |  |
| Průměr nástroje :                               | 0.30           |  |  |  |
| Celková hloubka :                               | 0.20           |  |  |  |
| Částečné přistavení : 0.20                      |                |  |  |  |
|                                                 |                |  |  |  |
|                                                 |                |  |  |  |
| Posunout nulový bod Z :                         | 0.00           |  |  |  |
| BAE-Data :                                      |                |  |  |  |
| Poznámka :                                      | BAE typ Stuben |  |  |  |
| OK Strana 2                                     | Přerušit ?     |  |  |  |

Provedeme simulaci menu choď zoom automaticky a systém nás upozorní na chyby

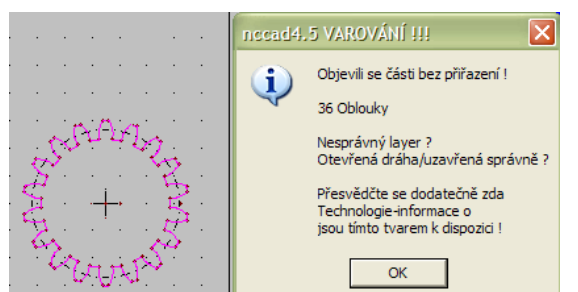

U ozubeného kola se změní technologie,

Číslo operace nula vezme celé ozubené kolo jako celek pro výrobu

#### Po správně provedené simulaci vypadá obrazovka takto

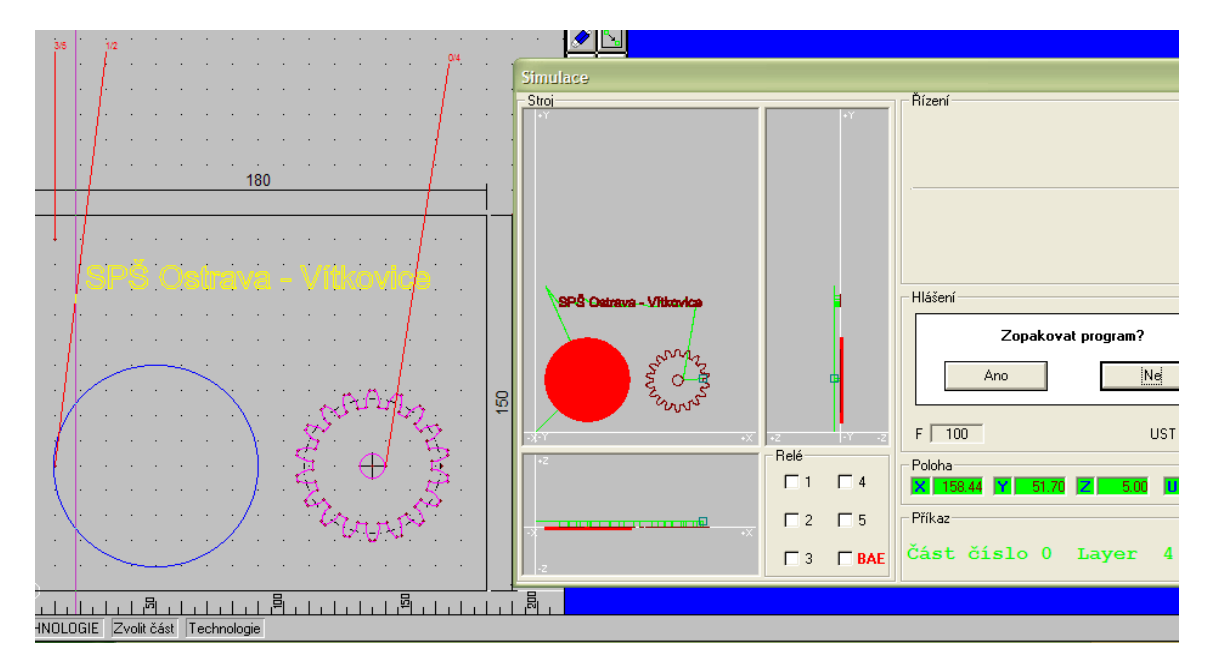

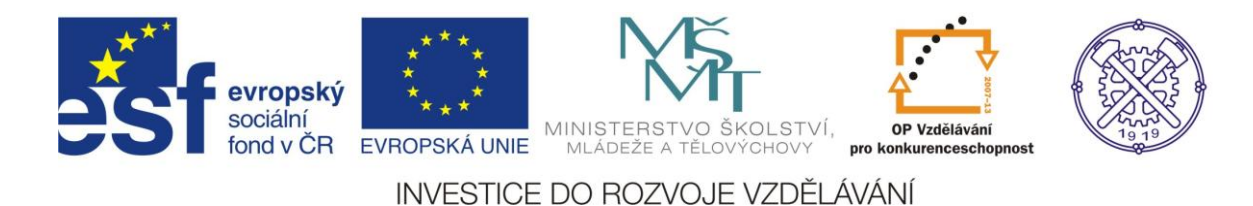

### 2. Kovoprog – programování soustruhu

### 2.1 Ovládání programu – demo režim

Po spuštění programu - otevřít v demo KPS jsem vybral program 05.

První část v které se pracuje je část kreslící a zpřístupní se ikonou které se pracuje je část kreslit

polotovar nebo obrobek

Takto vypadá pracovní plocha v kreslení obrobku, šedé přímky jsou pomocné konstrukční čáry a modré přímky jsou kontury obrobku pro obrábění.

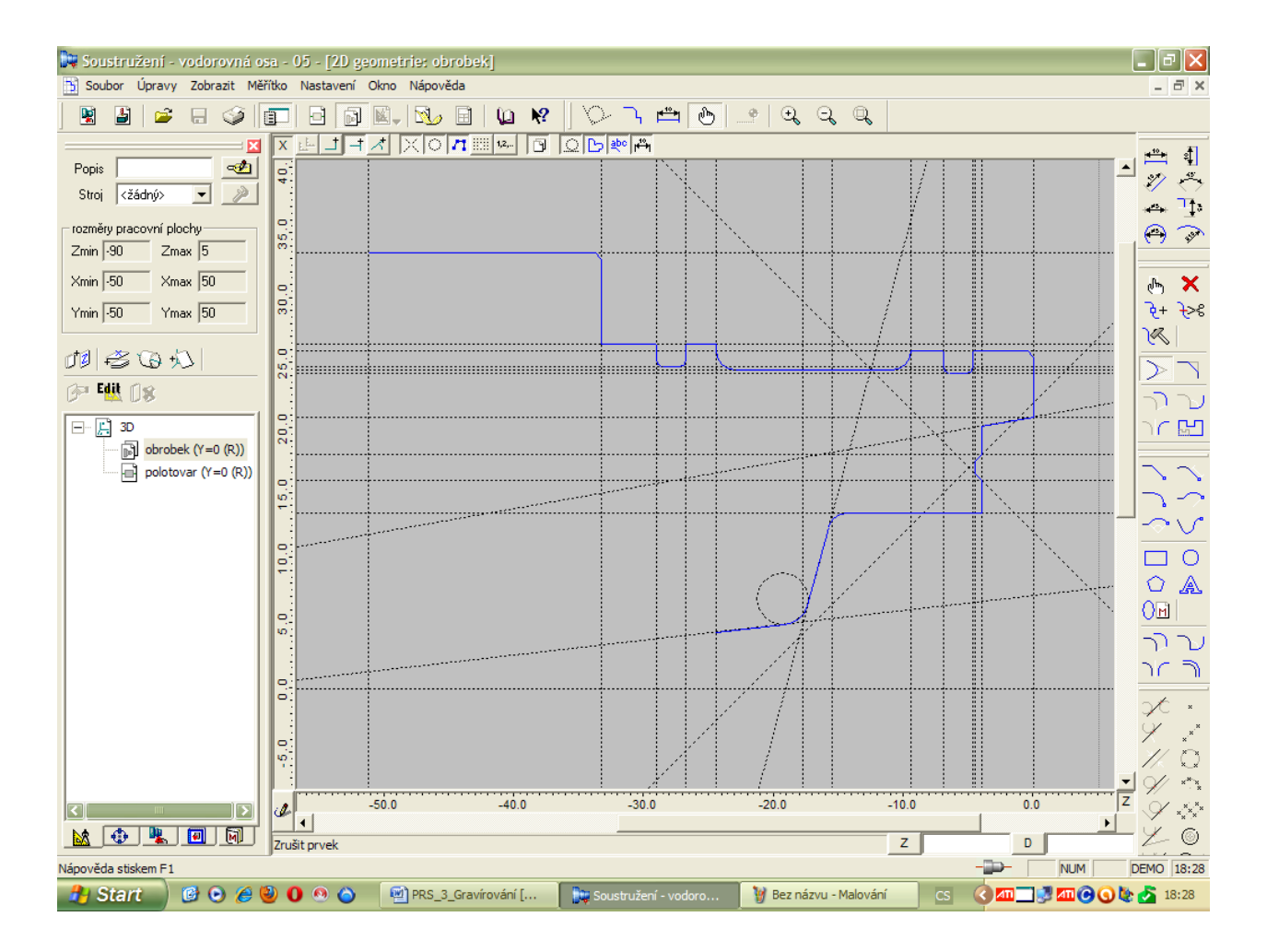

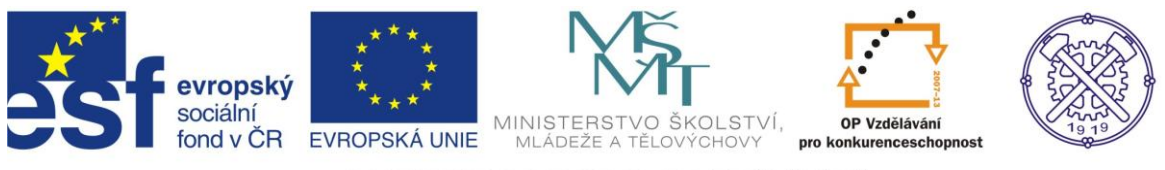

Pro kreslení je možné využít výběr z nabídky konstrukční geometrie nebo výběr z ikon šedé barvy

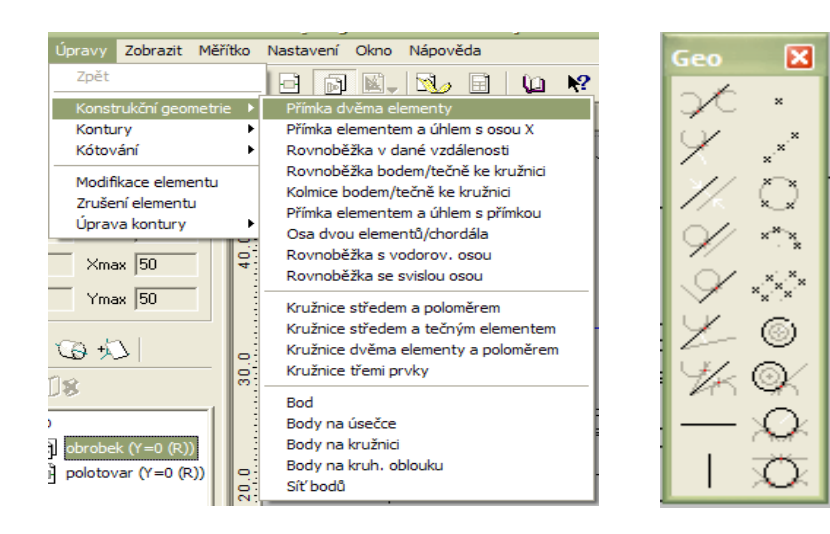

Dále pro kreslení využíváme výběr z nabídky kontur

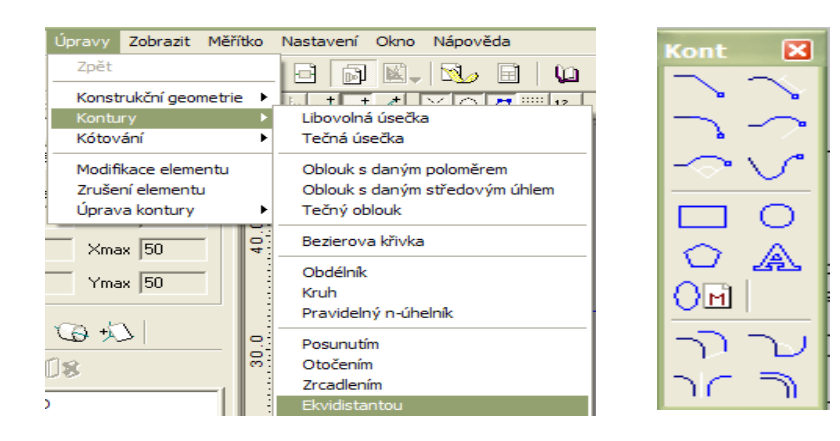

Dále je možné využít kótování, modifikaci a úpravy

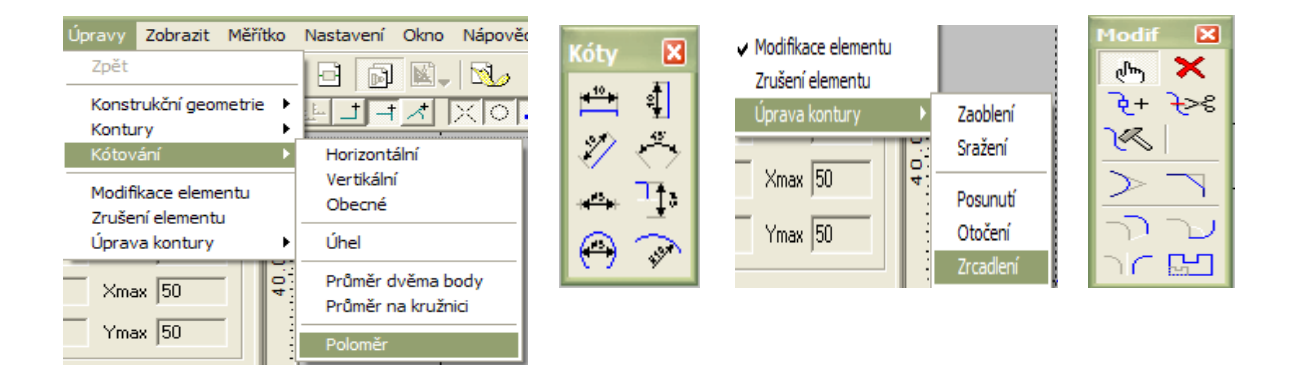

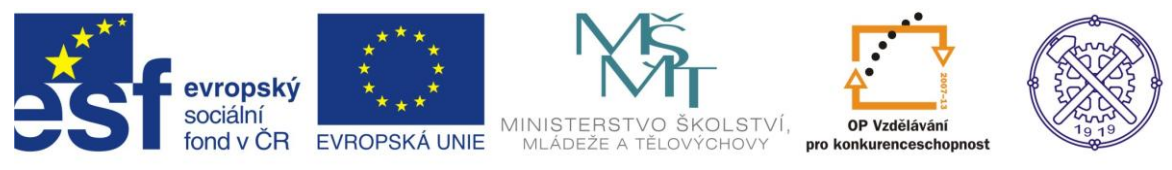

Po dokončení kreslení lze otevřít informace o nástrojích osazených v nástrojové hlavě ikonou

#### Příklad osazení nástrojové hlavy

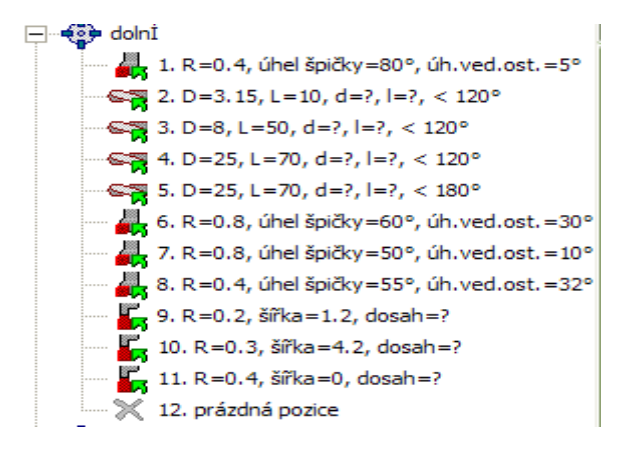

#### Způsob zobrazení nástroje č.8 včetně vypsané tabulky

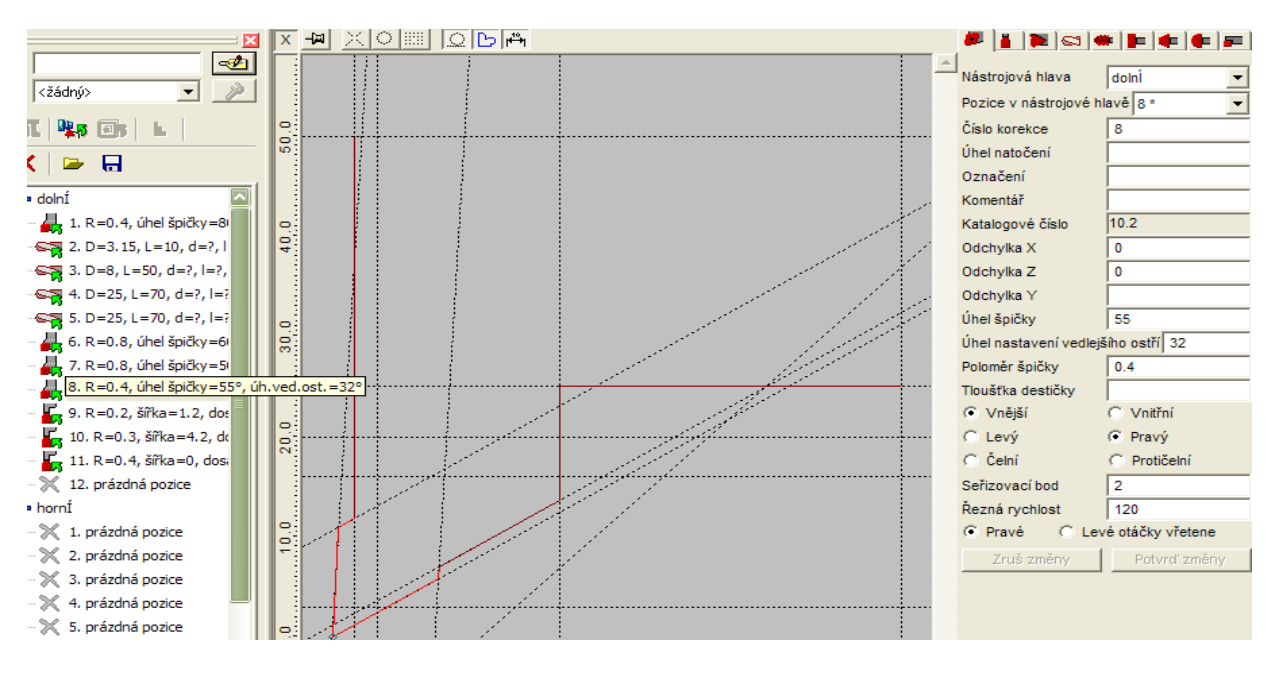

Nejdůležitější část tvoření programu je technologie, která se spustí ikonou 🖳 TECH

#### Hrubování prvním nástrojem

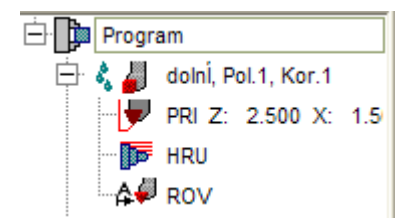

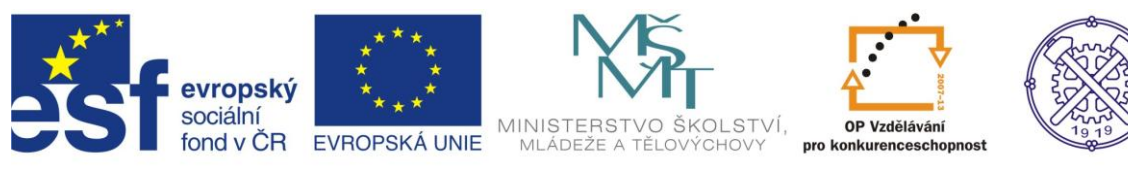

## Parametry hrubování tabulka

| 🗖 obrábět příčně                                                                                                    |  |  |  |  |
|----------------------------------------------------------------------------------------------------|--|--|--|--|
| Posuv [µm/ot.] 300 📫                                                                                                    |  |  |  |  |
| Tříska [mm] 1.5                                                                                                    |  |  |  |  |
| Odskok [mm]                                                                                                    |  |  |  |  |
| Ookončení třísky<br>⊂ nikdy<br>⊂ vynechat 0.2<br>⊂ vždy<br>⊂ najednou                                                                          |  |  |  |  |
| 💿 po každé třísce                                                                                                    |  |  |  |  |
| najetí k mat. 0.5                                                                                                    |  |  |  |  |
| najeti k mat. 10.5                                                                                                    |  |  |  |  |
| Přídavek [mm]           Z         0.4         ×         0.5                                                                                    |  |  |  |  |
| Přídavek (mm)<br>Z 0.4 $\div$ × 0.5 $\div$<br>Úhel sestupu do kapsy (*)<br>$\circ$ maximálně 0 $\div$<br>C d na ostří 1 $\div$                 |  |  |  |  |
| najeti k mat.     U.5       Přídavek [mm]                                                                                                    |  |  |  |  |
| Přídavek (mm)<br>Z 0.4 × 0.5 ×<br>Úhel sestupu do kapsy (*)<br>• maximálně 0 ×<br>• d na ostří 1 ×<br>Upravit dráhy ručně<br>• Uložit standard |  |  |  |  |

## Způsob hrubování tvaru – dílčí simulace

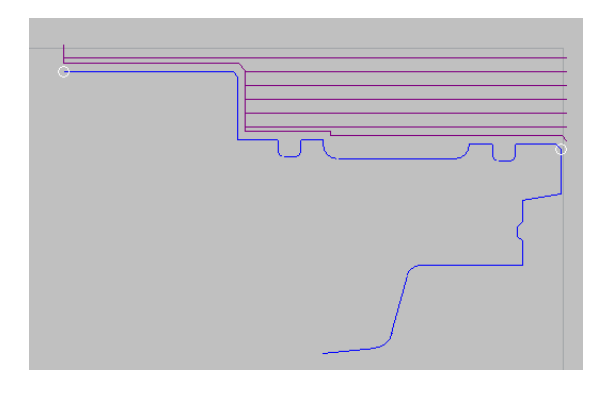

Poslední částí je celková 3D simulace spouští se ikonou

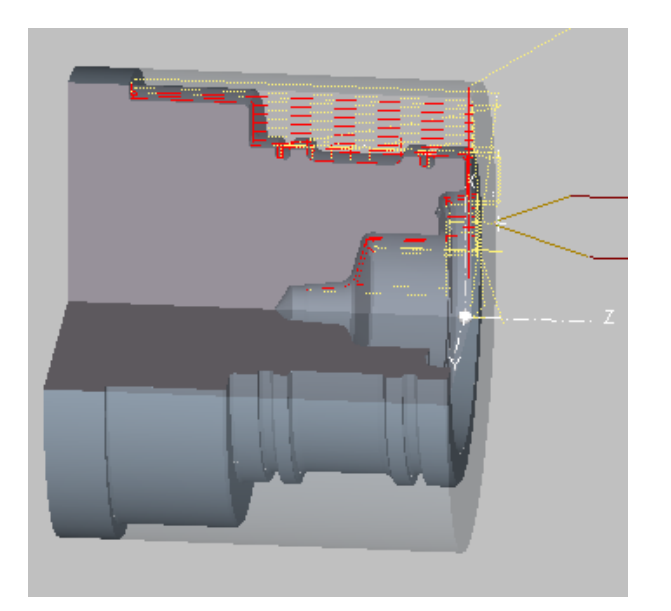

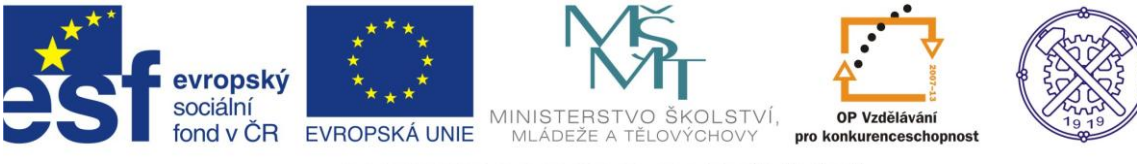

## 2.2 Tvorba programu – Kovoprog soustružení vnější dle náčrtu

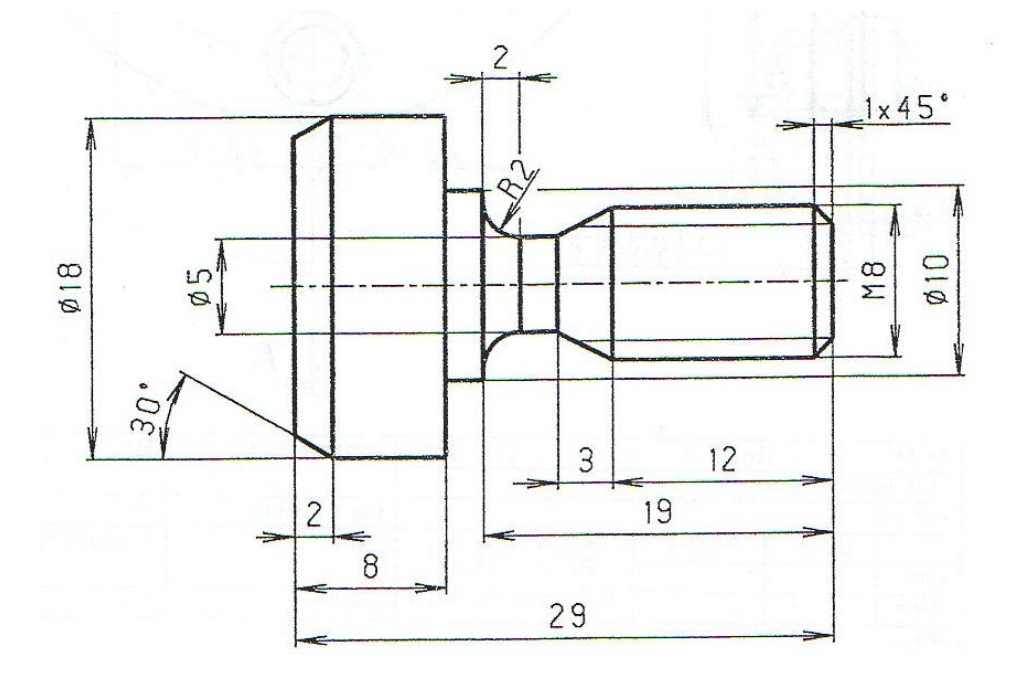

Nejprve zvolíme polotovar, budeme soustružit z tyče o průměru 20 mm a délce 100 mm.

Otevřeme program kovoprog a zadáme – Soubor – nový – soustružení

Zadáme v polotovaru rozměry pracovního prostoru s ohledem na nulový bod součásti ( pravé čelo obrobku ), upnutí součásti a výměnu nástroje.

| Rozměry pra | covního prostor | ru 🔀     |
|-------------|-----------------|----------|
| Z minimální | -130 -          | • ОК     |
| Z maximální | 10              | • Zrušit |
| X minimální | -5              | <br>     |
| X maximální | 50              |          |
| 🖵 Třetí osa |                 | _        |

Po vyplnění tabulky pokračujeme v zakreslení polotovaru, nejprve zakreslíme tvar polotovaru pomocí pomocné geometrie a následně vytvoříme konturu polotovaru.

| 20 30 |  |  |
|-------|--|--|
| 0     |  |  |
| 1     |  |  |
|       |  |  |
| -10   |  |  |

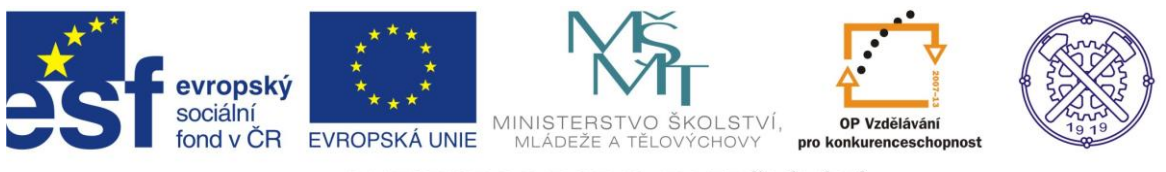

Po každé provedené části uložíme.

V dalším kroku se přepneme do obrobku a zakreslíme šedou pomocnou geometrii podle výkresové dokumentace.

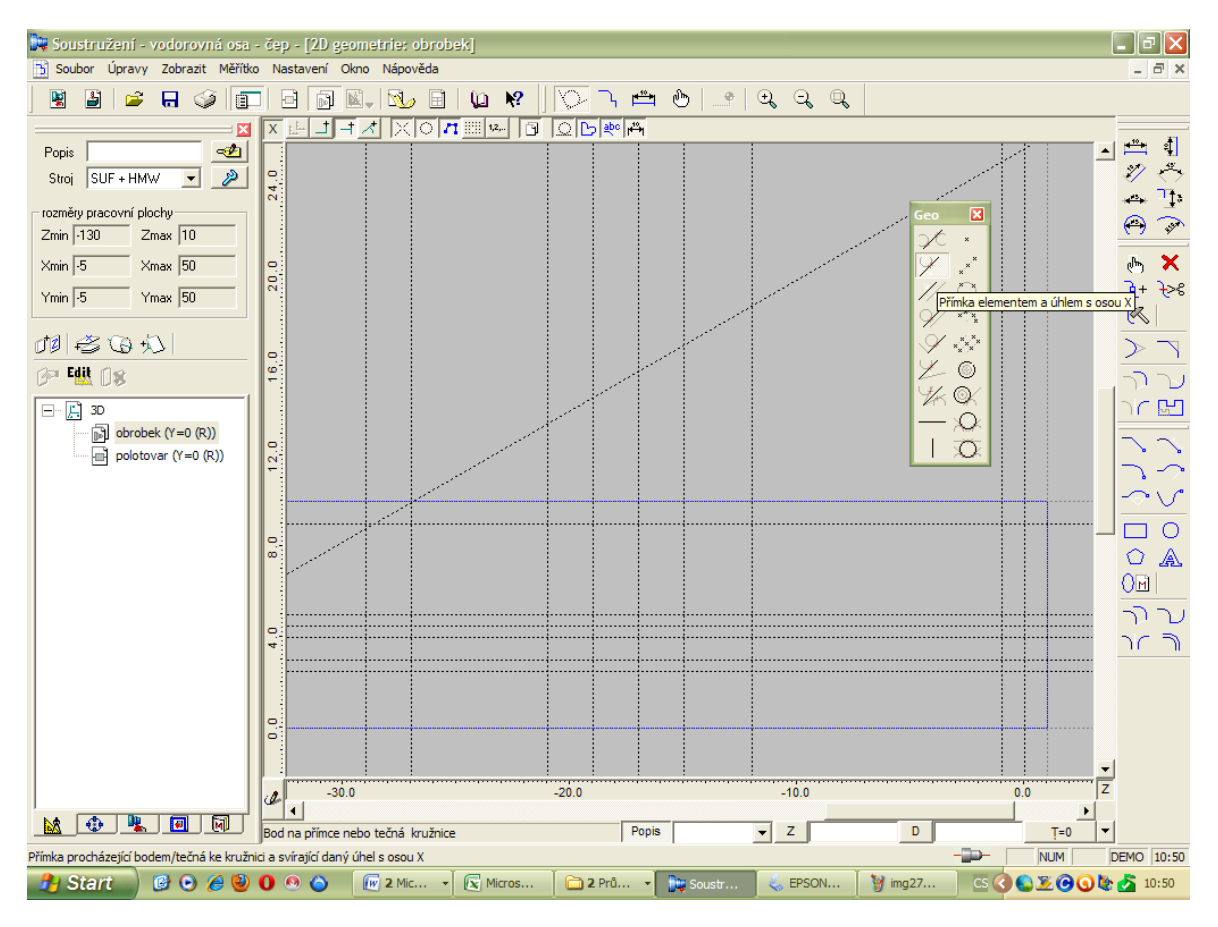

Současně kontrolujeme, že polotovar změnil plnou konturu na čárkovanou.

Pomocí šedé geometrie získáme průsečíky pro tvorbu kontury (modrá plná čára).

Konturu začneme tvořit od osy, tak abychom ji vytvořili jako souvislou křivku, kdy začátek a konec je ve stejném bodě. Tím se kontura uzavře a objeví se modrou plnou čarou tvar obrobku. V případě, že konturu přerušíme může to mít podstatný vliv na budoucí tvorbu technologie, když se toto stane je lepší nedokonalou konturu smazat, než ji opravovat.

Opět připomínám časté ukládání programu.

Pro samotné zakreslení jsou použity dva druhy kontur : úsečka kontury a oblouk kontury s daným poloměrem.

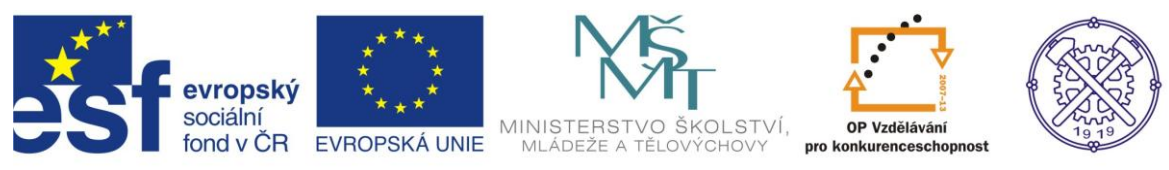

#### Výsledné zakreslení součásti

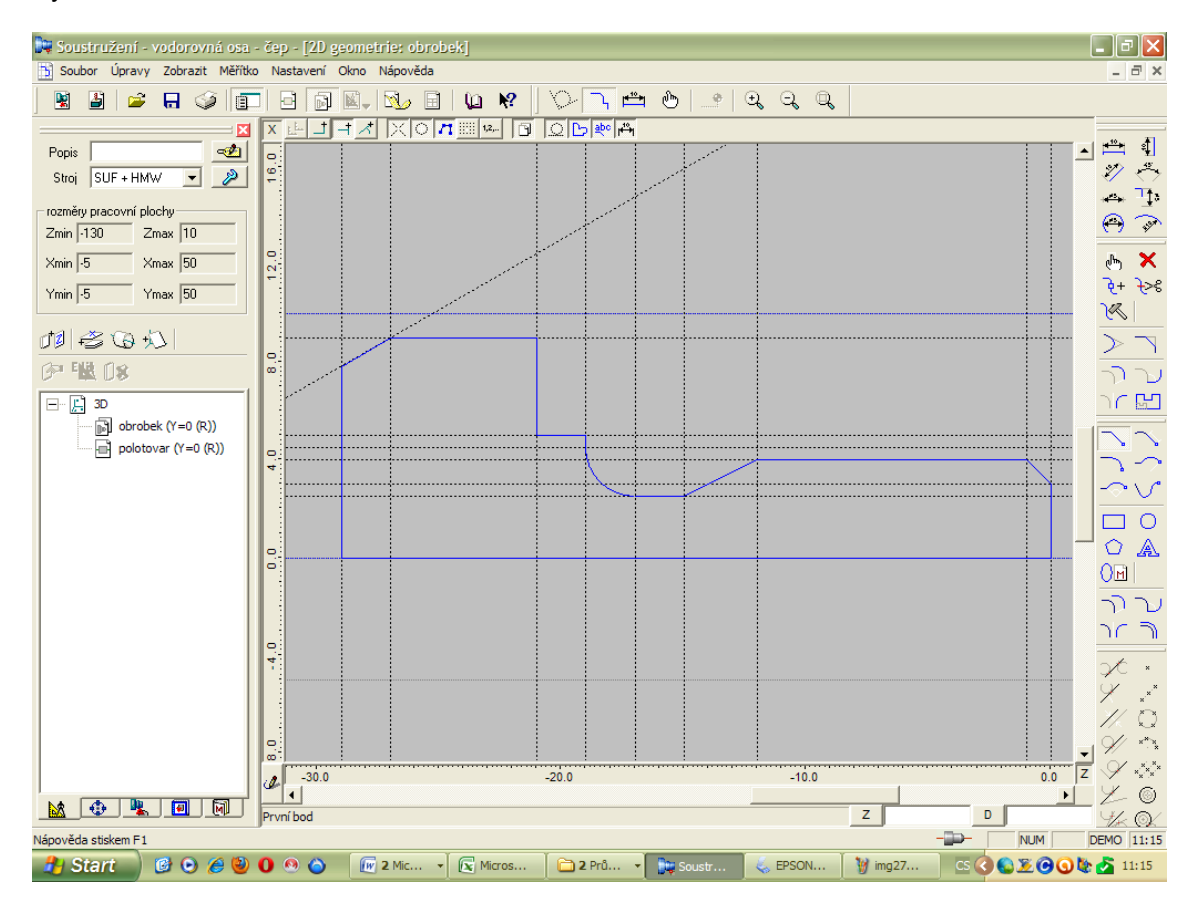

Nyní se přepneme do části technologie 🖳 a začneme zarovnáním čela v ručním řízení 😾 .

Než začneme první operaci je třeba nastavit bod výměny nástroje, bod najetí nástroje a systém upnutí.

Tím odstraníme červený vykřičník. Otevření tabulky se provede dvojklikem na program

🚺 program

Vyplněná tabulka pro náš program vypadá takto :

| Þ   |                              | X                    |
|-----|------------------------------|----------------------|
| X   | X0 ^ III 0 0 🕶 🎮 🖿 2 2 2 4 1 | Vřeteno 1            |
| 8   | <u> </u>                     |                      |
|     |                              | bez čelistí 🔽        |
| 60  |                              | Poloha čelistí       |
|     |                              | Z O × X O ×          |
| 4   |                              |                      |
|     |                              | Z výchozího bodu P   |
| 20  |                              | X výchozího bodu 12  |
|     | × .                          | Y výchozího bodu 0   |
| •   |                              | Výměna nástroje      |
|     |                              | Poloha Z 10          |
| -20 |                              | Poloha X 50 ·        |
|     | _                            |                      |
| 0:  | 420 00 7                     | Najeti k materiálu 4 |
| ¢   | -120 -00 -40 0 2             |                      |
|     |                              | . OK Zrušit          |

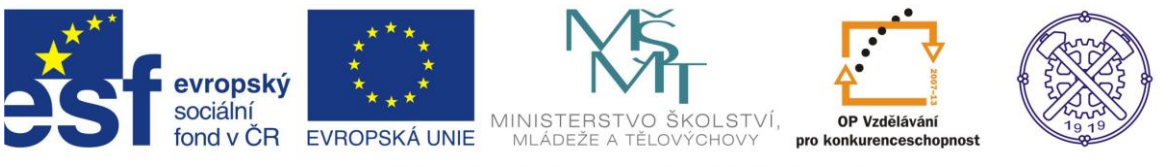

Vykřičník u programu je odstraněn

a můžeme volit první nástroj pro zarovnání čela 4 🛛 .

Tabulka se zadáním parametrů volby nože

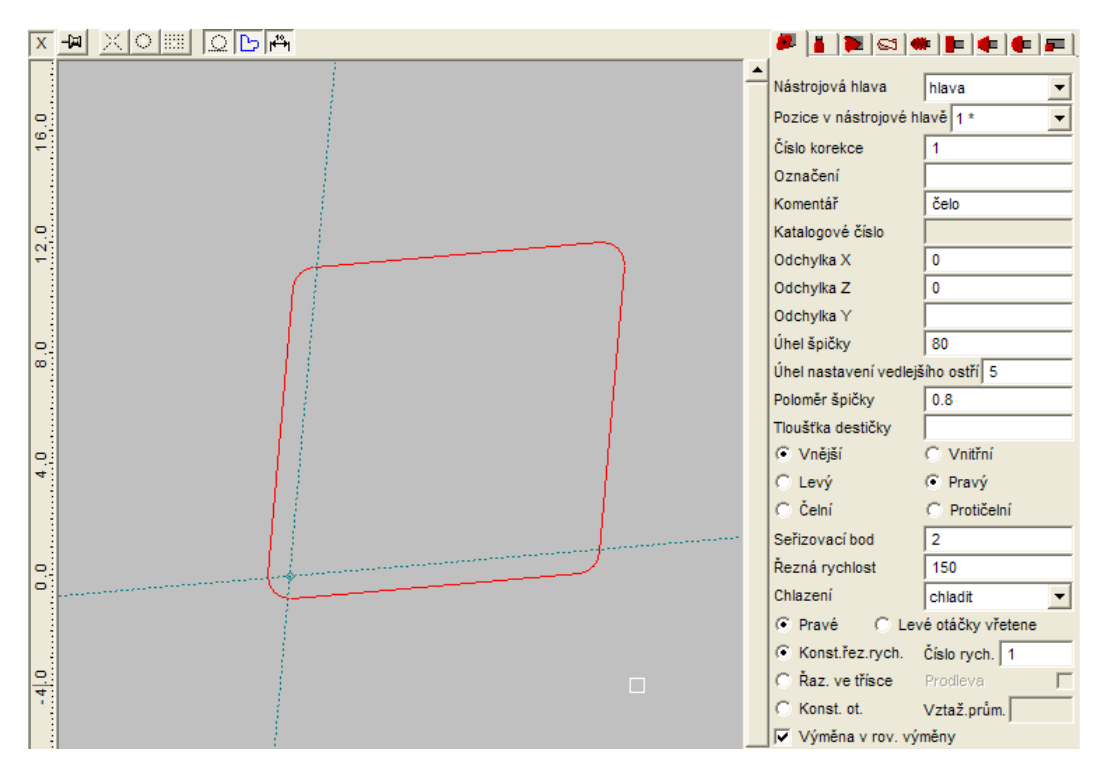

Parametry nástrojů se vyhledají v katalozích nástrojů např. ISCAR, Pramet aj.

Vybereme k nástroji operaci ruční obrábění, kde se můžeme pohybovat pracovním posuvem nebo rychloposuvem. Nástroj se pohybuje na zadaný bod.

Tabulka pro nastavení vlastností vypadá takto

| Vlastnosti dráhy                                                | X             |
|-----------------------------------------------------------------|---------------|
| <ul> <li>Rychloposuv</li> <li>Posuv</li> <li>Imm/ot.</li> </ul> | OK<br>Zrušit  |
| Kruhová interpolace                                             |               |
| Poloměr 0 👘 mm                                                  | vypuklá dráha |
| <ul> <li>Proti směru</li> <li>hodinových ručiče</li> </ul>      | ek            |

V dalším kroku budeme hrubovat součást F. Vybereme jiný nástroj s ohledem na tvar zápichu a sražené hrany.

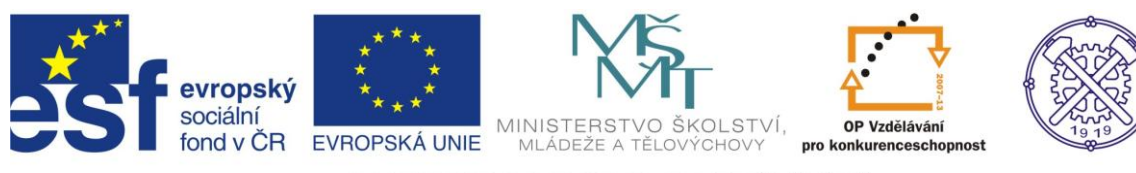

#### Tabulka parametrů pro hrubování a simulace hrubování

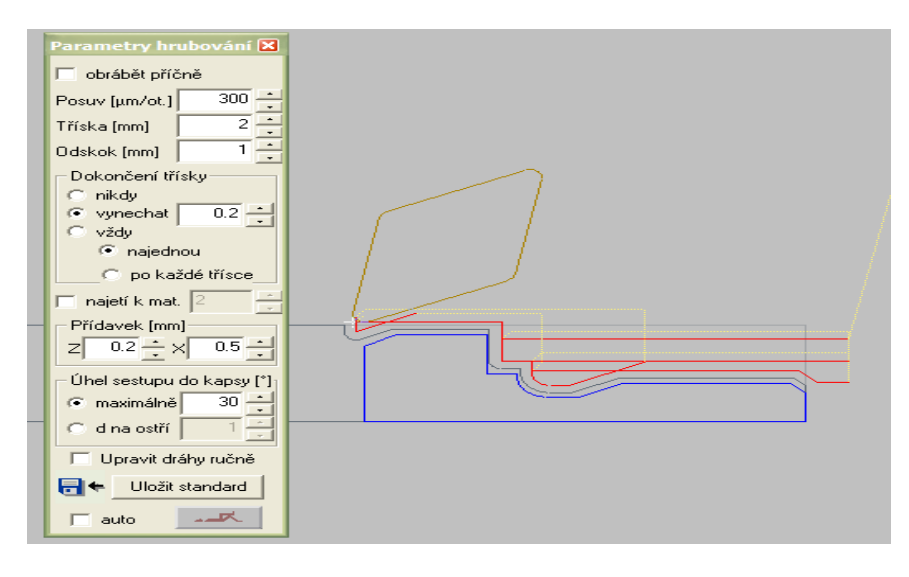

Tabulka parametrů pro hlazení a simulace hlazení

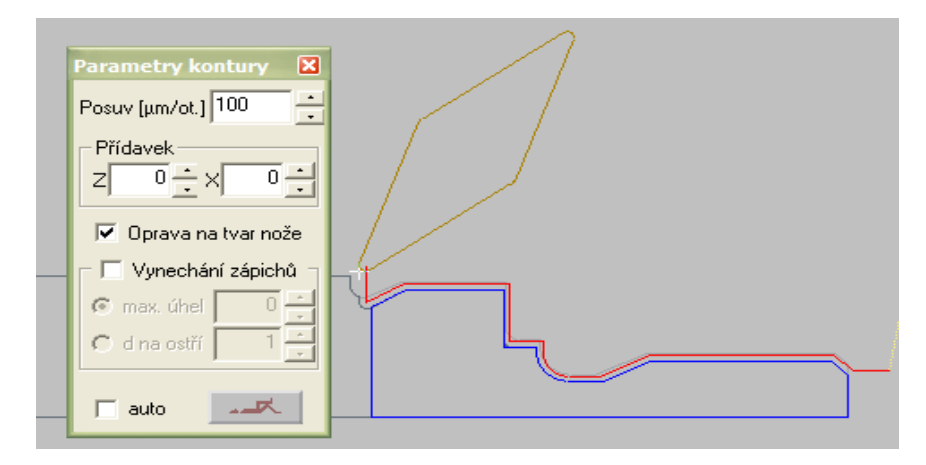

#### Tabulka parametrů pro řezání závitů a simulace

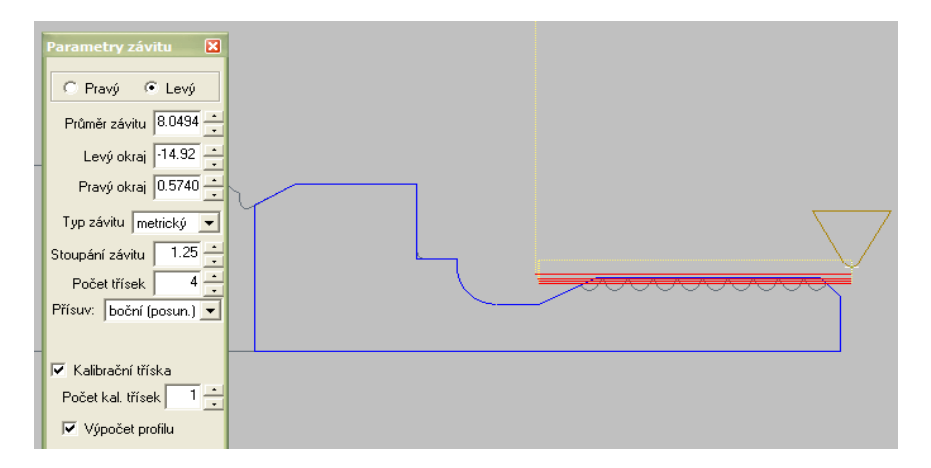

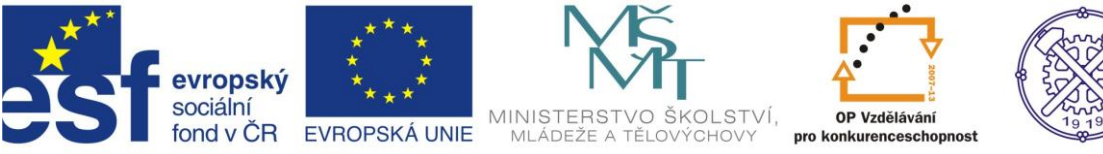

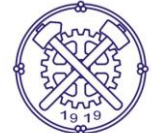

## Tabulka parametrů pro upichování a simulace upichování

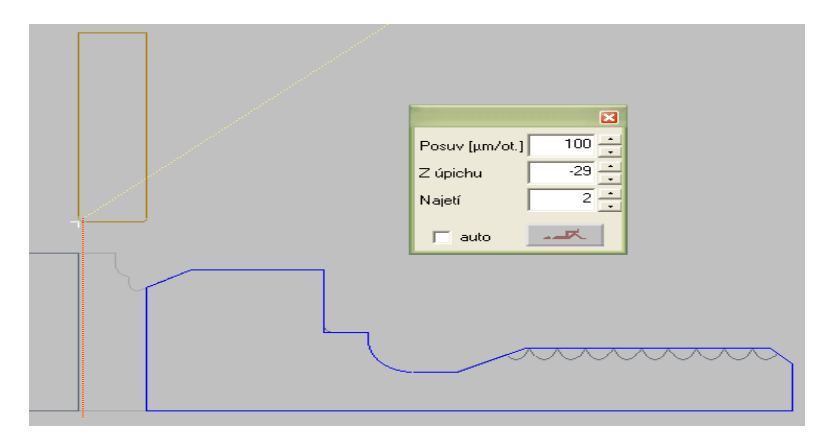

## Výsledná 3D simulace

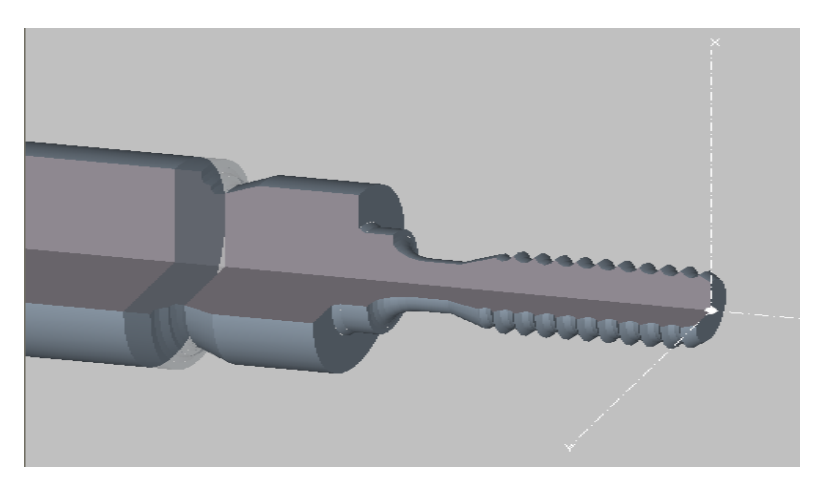

3D simulace doplněná o reálné upnutí čelistí

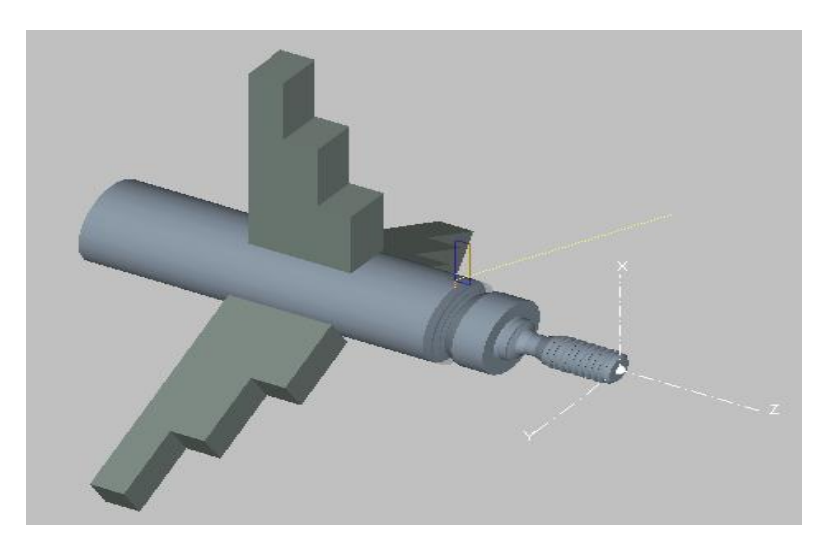

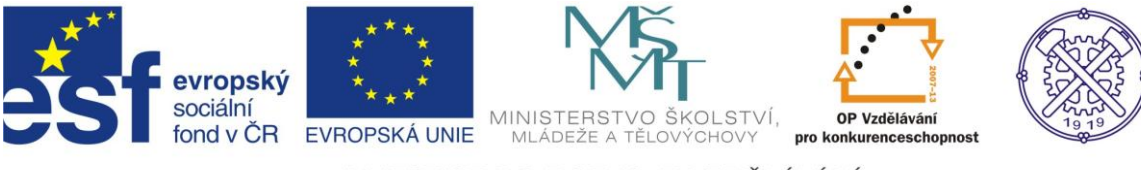

## 2.3 Tvorba programu – Kovoprog soustružení vnitřní dle náčrtu

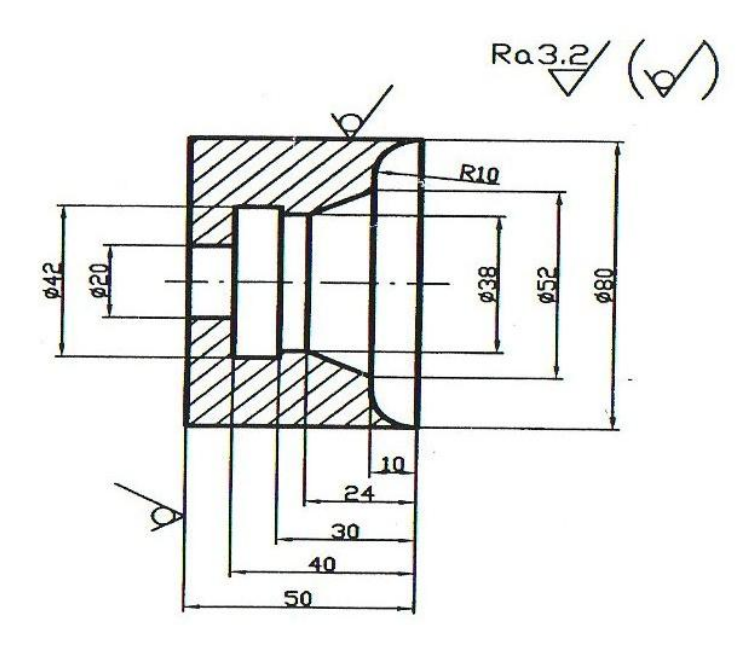

Tvorba programu je podobná jako u vnějšího soustružení, proto budou znázorněny jen některé části programu, které se liší.

Tvorba kontury dle náčrtu

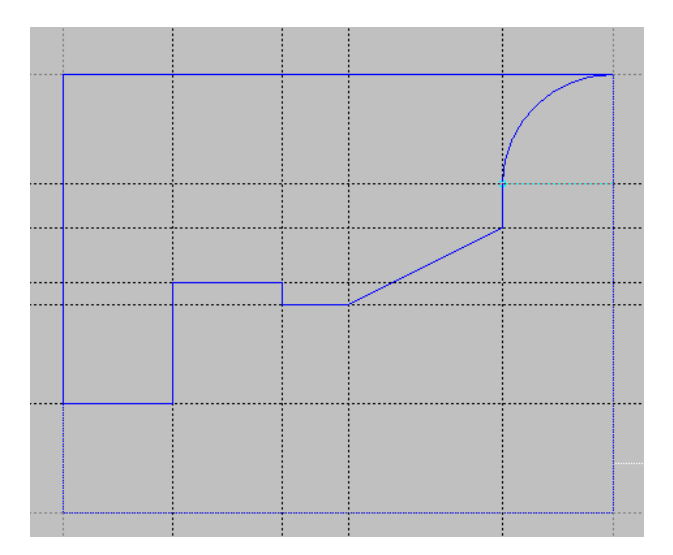

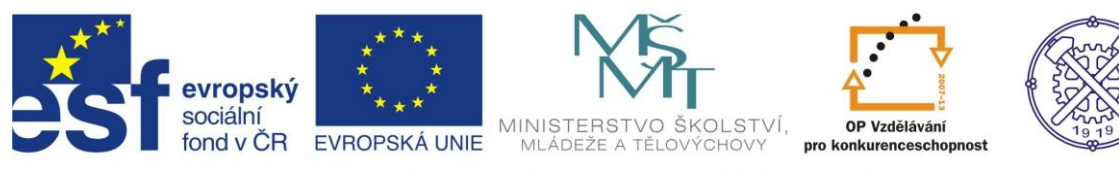

#### Technologický postup výroby

| 🖻 🍺 Program               |
|---------------------------|
| 🕂 🎝 🖙 hlava, Pol.1, Kor.1 |
| VRT Z: -51.000            |
| 🖓 ROV                     |
| 🕂 👌 🎥 hlava, Pol.2, Kor.2 |
| HRU                       |
| 🖓 ROV                     |
| 🕂 👌 💼 hlava, Pol.3, Kor.3 |
| KON                       |
| 🖓 ROV                     |
| 🗄 🗞 🌄 hlava, Pol.4, Kor.4 |
|                           |
|                           |
| ZPC Z: -40.000            |
| ROV                       |
|                           |
|                           |

Tabulka parametrů vrtání a simulace vrtání

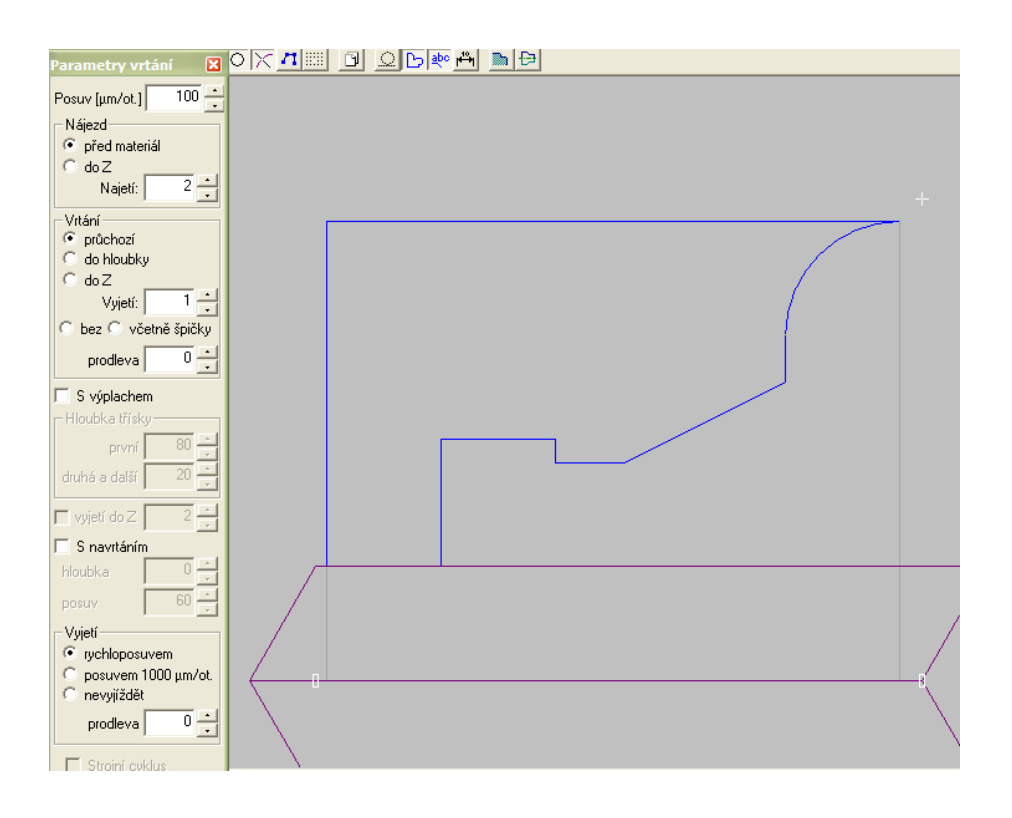

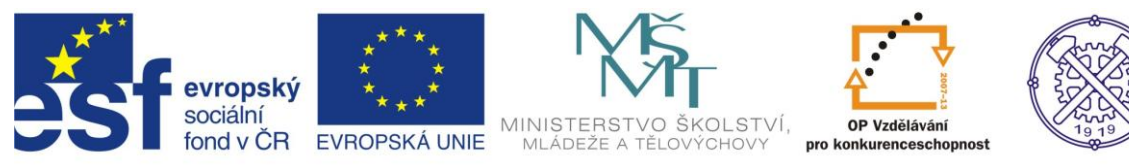

#### Tabulka parametrů vnitřní hrubování a simulace

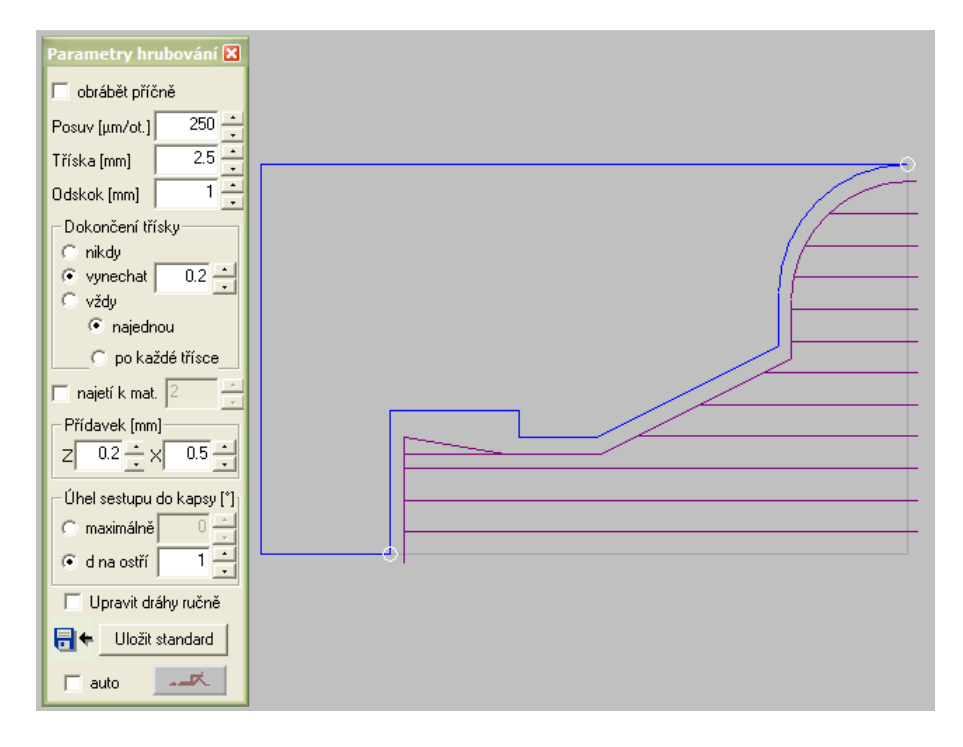

#### 3D simulace včetně čelistí

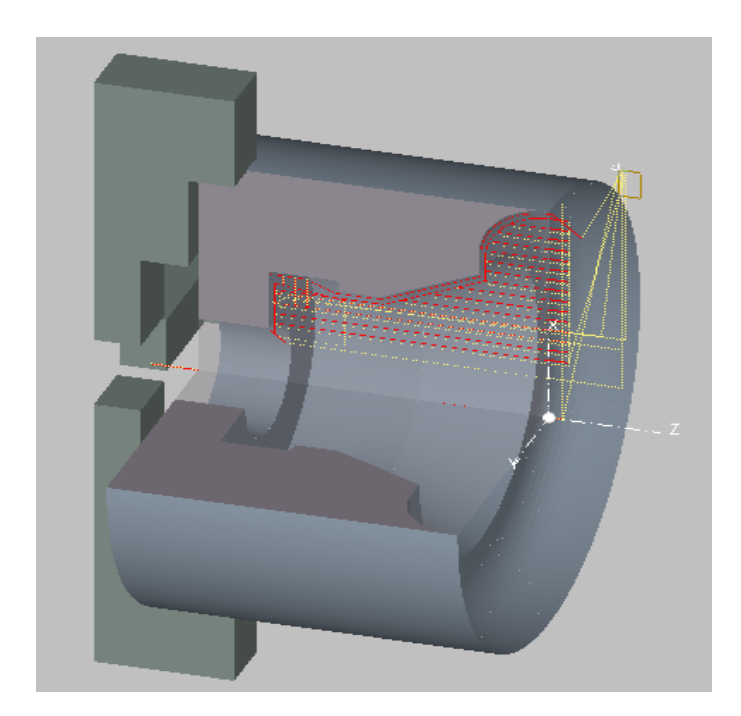

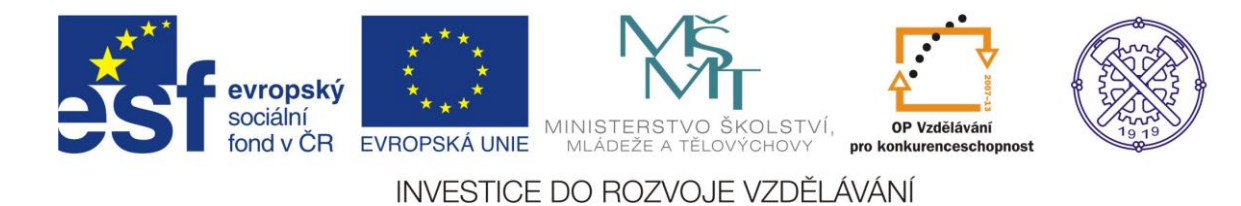

## 3. EDGE CAM – programování soustruhu

## 3.1 Ovládání programu – demo režim

Základní obrazovka po spuštění programu pro soustružení

| 🗧 Součást.epf | - EdgeCAM           | Student     | ská verz          | zeEdg | eCAM -   | Internal        | Develop    | ment Us         | e Only - Lice       | ensed to | ) Freewa | are    |             |           |              |            |                    | đX      |
|---------------|---------------------|-------------|-------------------|-------|----------|-----------------|------------|-----------------|---------------------|----------|----------|--------|-------------|-----------|--------------|------------|--------------------|---------|
| Soubor Úprav  | y <u>Z</u> obrazení | Geome       | trie <u>K</u> óto | ování | Modely   | <u>O</u> věření | Makra      | Nastaven        | í Nápo <u>v</u> ěda |          |          |        |             |           |              |            |                    | 💋 🂡     |
| i 🗅 📂 🕞       | - • 🚅               | • Ge        | ometrie           | •     | -        | 56              |            | 1               | Csový ZX            | •        | 0.00     | •      |             | ~2 ₫      | <b>)</b> 🚸 ( | <b>1</b> . | ) 🔊 <mark>4</mark> | •       |
| P- 🛇          | - 🗖 -               | <b>•</b> [§ | <b>-</b> 5        | V     | ""       | <b></b>         | rr         | ·×·             | /1 ]]               | 1 9      | B        |        | <b>.</b> •( | 3 -       |              |            |                    |         |
| Vrstvy        |                     | φ×          |                   |       |          |                 |            |                 |                     |          |          |        |             |           |              |            |                    |         |
| Název         | Zob                 |             |                   |       |          |                 |            |                 |                     |          |          |        |             |           |              |            |                    |         |
| Geometrie     | Ano                 |             |                   |       |          |                 |            |                 |                     |          |          |        |             |           |              |            |                    |         |
|               |                     |             |                   |       |          |                 |            |                 |                     |          |          |        |             |           |              |            |                    | xyz     |
|               |                     |             |                   |       |          |                 |            |                 |                     |          |          |        |             |           |              |            |                    | xyz     |
|               |                     |             |                   |       |          |                 |            |                 |                     |          |          |        |             |           |              |            |                    | 0→0     |
|               |                     |             |                   |       |          |                 |            |                 |                     |          |          |        |             |           |              |            |                    | 2D      |
|               |                     |             |                   |       |          |                 |            |                 |                     |          |          |        |             |           |              |            |                    | ~       |
|               |                     |             |                   |       |          |                 |            |                 |                     |          |          |        |             |           |              |            |                    | •=      |
|               |                     | _           |                   |       |          |                 |            |                 |                     |          |          |        |             |           |              |            |                    |         |
| Burney Bri    |                     |             |                   |       |          |                 |            |                 |                     |          |          |        |             |           |              |            |                    | Þ       |
|               | vary                |             |                   |       |          |                 |            |                 |                     |          |          |        |             |           |              |            |                    | -       |
| Informace     |                     | * ^         |                   |       |          |                 |            |                 |                     |          |          |        |             |           |              |            |                    |         |
|               |                     |             |                   |       |          |                 |            |                 |                     |          |          |        |             |           |              |            |                    | $\odot$ |
|               |                     |             |                   |       |          |                 |            |                 |                     |          |          |        |             |           |              |            |                    |         |
|               |                     |             |                   |       |          |                 |            |                 |                     |          |          |        |             |           |              |            |                    | 5       |
|               |                     |             |                   |       |          |                 |            |                 |                     |          |          |        |             |           |              |            |                    |         |
|               |                     |             |                   |       |          |                 |            |                 |                     |          |          |        |             |           |              |            |                    |         |
|               |                     |             |                   |       |          |                 |            |                 |                     |          |          |        |             |           |              |            |                    |         |
|               |                     |             | lsovú 7X 1        | 1 00  |          |                 |            |                 |                     |          |          |        |             |           |              |            | BIM                | ×       |
|               |                     |             | o vžadnica        |       |          |                 |            |                 |                     |          |          |        |             |           |              |            |                    | ×       |
|               | Informace           |             | z 50.00           |       | × 200.00 |                 | Property C | 10 <b>(</b> 74) | dadaí austá         | Na MC    | stroii   |        |             |           |              |            | *                  |         |
| Připraven     |                     |             |                   |       |          |                 | riacovni u |                 | udurii systemi      | nanc     | stron    |        | SN          | ÍMÁNÍ OZI | NAČOVÁNÍ     | MŘÍŽKA Vk  | ládat Průměr       | ZX mm   |
| 🦺 Start       | 6 🖸 🙆               | 9 🕹 C       | . 💿 🌀             |       | DRS_     | 3               | 💽 Microso  | o   C           | 🕽 Další zá          | 🛛 🐇 EP   | SON      | 🛛 🦉 in | ng276       | 🔁 So      | učást        | cs 🔇       | <u>.</u> 005       | 14:40   |

Z nabídky examples jsem vybral soubor pro soustružení zapichovacím způsobem.

V nabídce CAD lze nakreslit součást nebo použít model vytvořený např. v programu inventor.

Model součásti

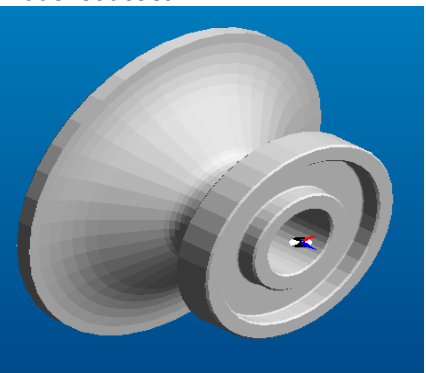

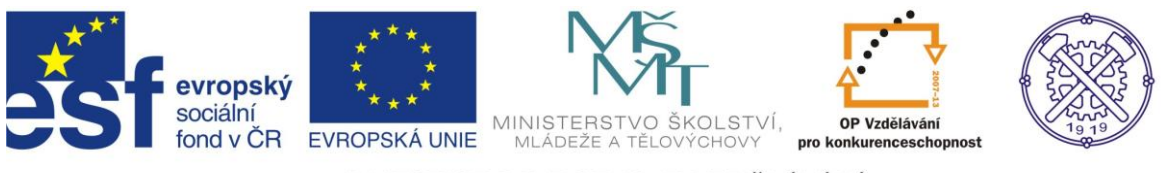

Po zakreslení součásti se přejde do nabídky CAM 🦹 ,kde se tvoří technologie výroby součásti.

V instrukcích se tvoří program, začíná se vždy volbou reference, bodem výměny nástroje,volbou postprocesoru atd.,viz tabulka.

| Parametry obrábě                | eiho postupu 🛛 🗙        |
|---------------------------------|-------------------------|
| Základní Reference              | Výměna Údaje zakázky    |
| Název postupu<br>-Strojní údaje |                         |
| Postprocesor                    | fanuc2x.tc              |
| Výstupní tolerance              | 0.01 Jednotky Milimetry |
|                                 | OK Stomo Nápověda       |

V dalším kroku vybereme nástroj a k němu přidáme technologii – např. hrubování, dokončování, viz. tabulky.

| Nůž zapichovací                               |               |                      | X             |
|-----------------------------------------------|---------------|----------------------|---------------|
| Základní Nastavení Seřizo                     | ovací Zásobní | k                    |               |
| Ze zásobníku                                  | eep - GC225   | Vyhledat             |               |
| Pozice nástroje                               | 1             | Komentář             | LF-151.23-252 |
| -Popis destičky                               |               |                      |               |
| Způsob umístění                               |               | Šíře řezu            | 6             |
| <ul> <li>Koncovy</li> <li>Stranový</li> </ul> |               | Maximáln í zářez     | 32            |
| Rádius rohu                                   | 0.4           | Úhel sklonu ostří    |               |
| Jednotky                                      | Milimetry     |                      |               |
| –Polohování nástroje                          |               |                      |               |
|                                               |               | Strana nože          | Levý 🔽        |
| <ul> <li>Radiální</li> </ul>                  |               | Otočit v ose         |               |
| 🔿 Axiáln í zpětný                             |               | Orientovat pod úhlem |               |
| O Úhel sklonu                                 |               |                      |               |
|                                               |               | OK Stomo             | Nápověda      |
|                                               |               |                      |               |
|                                               |               |                      |               |
| Hrubovat zápich                               |               |                      | ×             |
| Základní Provedení                            |               |                      |               |

| Prvky-souřadni<br>Polotovar-start<br>Směr posuvu a | j<br>9                                                                    |                                                                                                    |
|----------------------------------------------------|---------------------------------------------------------------------------|----------------------------------------------------------------------------------------------------|
|                                                    | Bod ukončení cyklu                                                        | Start cyklu                                                                                                    |
|                                                    | Rozložit nájezd do os                                                     |                                                                                                    |
|                                                    | Posuv (mm/ot)                                                             | 0.3                                                                                                    |
| 1500                                               | Hloubka záběrů                                                            |                                                                                                    |
| 80                                                 | Přídavek Z                                                                | .2                                                                                                    |
| .25                                                | Název aplikace cyklu                                                      |                                                                                                    |
| 1                                                  | ]                                                                         |                                                                                                    |
|                                                    | -                                                                         |                                                                                                    |
| 2 🗸                                                | Dojezd na konci                                                           | 0                                                                                                    |
|                                                    | Prvky-souřadn<br>Polotovar-stat<br>Směr posuvu z<br>1500<br>80<br>25<br>1 | Prvky-souřadní<br>Polotovar-statt<br><u>Směr posuvu a</u><br>Bod ukončení cyklu<br>Rozložit nájezd do os<br>Posuv (mm/ot)<br>1500 Hloubka záběrů<br>80 Přídavek Z<br>.25 Název aplikace cyklu<br>1 |

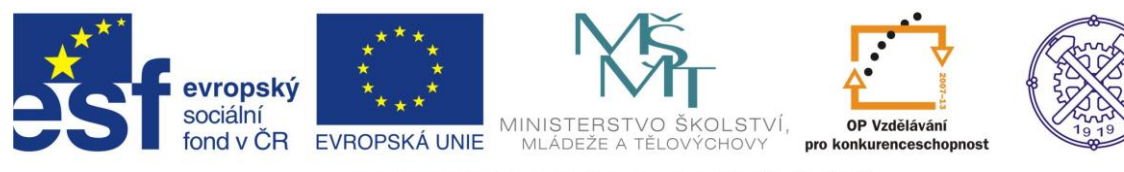

## Celý postup se zapisuje do instrukcí

| Postup    |                                                                                                    | ф × |
|-----------|----------------------------------------------------------------------------------------------------|-----|
| Instrukce |                                                                                                    |     |
|           | <ul> <li>práběcí postup 1: f</li> <li>1 T1 Nůž zapich</li> <li>2 Hrubovat zápich</li> <li>3 Dokončit zápich</li> <li>4 Do výměny</li> <li>5 T2 Nůž zapich</li> <li>6 Rychloposuv</li> <li>7 Hrubovat zápich</li> <li>8 Dokončit zápich</li> <li>9 Do výměny</li> </ul> |     |
| 🖻 V  🖻 Ú. | 🖹 P 💷 K 🛙                                                                                                    | U   |

Polotovar v simulaci před obráběním

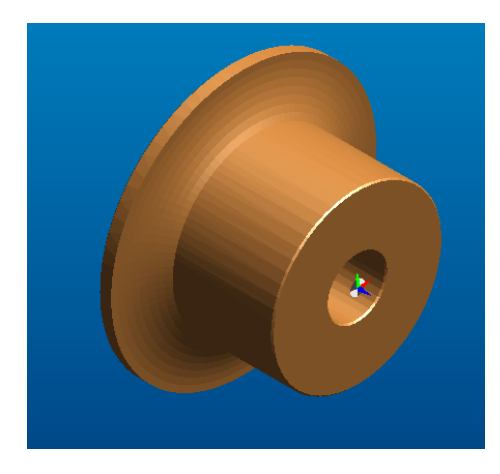

Obrobek v simulaci po obrobení

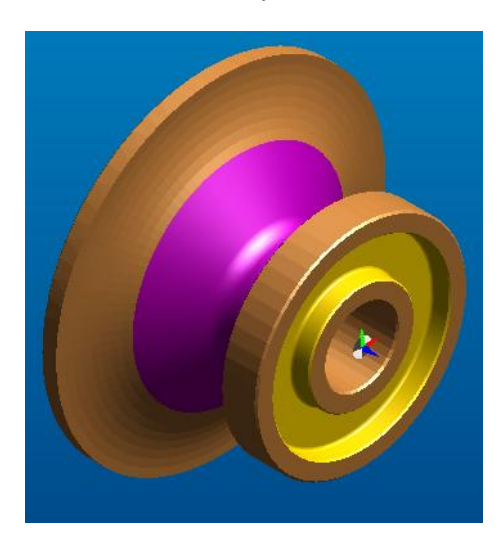

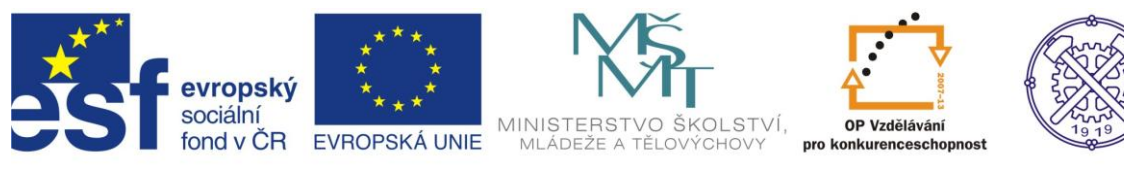

## 3.2 Tvorba programu – Edge CAM soustružení dle náčrtu

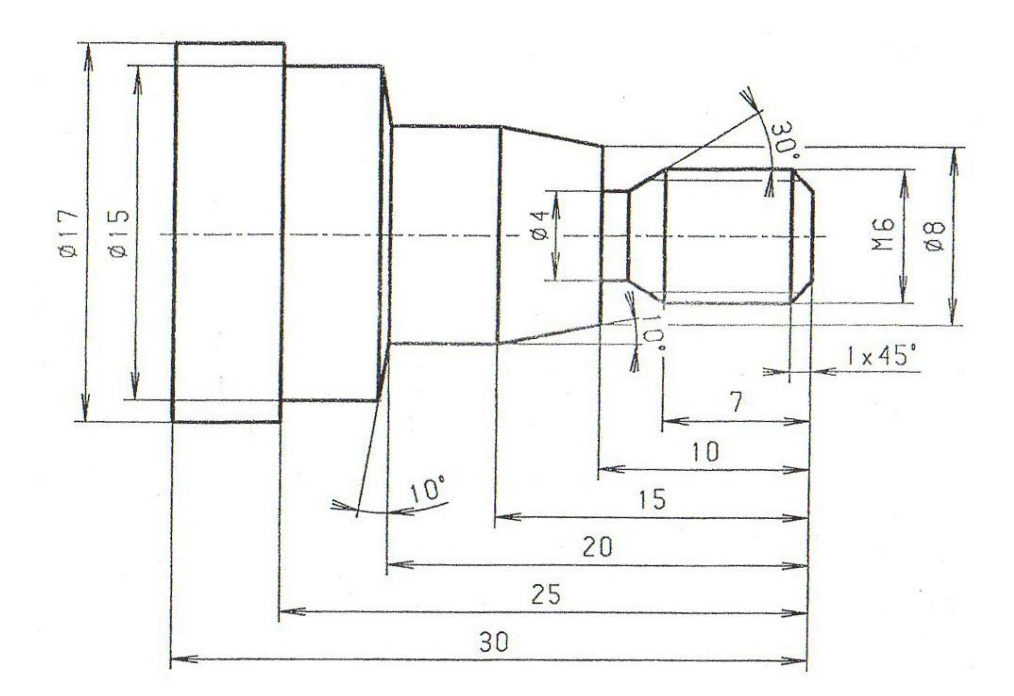

Spustíme program program Edge CAM v menu nastavení vybereme konfiguraci ZX soustružení a dále nastavíme konfigurační profil dle obrázku.

| Nas | tavení Nápo <u>v</u> ěda |        | Konfi <u>q</u> urační profily | r 🕨         |   | Obecný                  | •        |                   |
|-----|--------------------------|--------|-------------------------------|-------------|---|-------------------------|----------|-------------------|
| Ì   | Design                   | Ctrl+D |                               |             |   | Frézování               | -        |                   |
| 9   | Technologie              | Ctrl+M |                               | - <b></b> - | 4 | Soustružení             | ►        | default.config    |
|     | XY - frézování           |        |                               |             |   | Frézovaní / Soustružení | <b>→</b> | default_EN.config |
| •   | ZX - <u>s</u> oustružení |        |                               |             |   | Řezání drátem           | ≁        | user.config       |
|     | Materiál                 |        |                               |             |   |                         |          |                   |
| ~   | <u>P</u> růměrový režim  |        |                               |             |   |                         |          |                   |

V dalším kroku začnu kreslit tvar součásti dle náčrtu.

Nejprve v pravém horním rohu označím ikonu přejít na design – kreslení 🔽.

Pro každou část, kterou budu kreslit volím nejlépe novou vrstvu a to tak, že najedu myší na sektor vrstvy a pravým tlačítkem vyberu novou vrstvu.

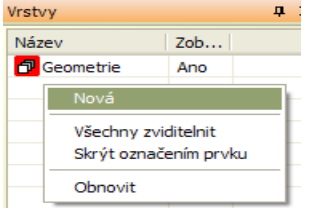

| evropský<br>sociální<br>fond v ČR                                                                     | ***<br>***<br>EVROPS# | **<br>*<br>(Á UNIE | MINISTER<br>MLÁDEŽE |         | -<br>DLSTVÍ,<br>Chovy | OP Vzdělávání<br>pro konkurenceschopnost | 1919 |  |  |
|----------------------------------------------------------------------------------------------------|-----------------------|--------------------|---------------------|---------|-----------------------|------------------------------------------|------|--|--|
|                                                                                                    | INVE                  | STICE              | DO ROZ              | ZVOJE V | /ZDĚL                 | ÁVÁNÍ                                    |      |  |  |
|                                                                                                    |                       | Název              |                     | Zob     |                       |                                          |      |  |  |
|                                                                                                    |                       | 🗗 Geon             | netrie              | Ano     |                       |                                          |      |  |  |
| Mám zvolenou novou vr                                                                                 | 🗗 osa                 |                    | Ano                 | a měl   | bych rozhodnout       | o volbě nulového                         |      |  |  |
| bodu na pravém čele součásti. Poté zvolím barvu a typ čáry ( např. čerchovaná fialová). Zakreslím osu |                       |                    |                     |         |                       |                                          |      |  |  |

podle úplného zadání souřadnic.

Z menu úsečka vyberu vodorovnou úsečku a zadám souřadnice pomocí ikony

Zápis souřadnic se provede do tabulky

| Úplné zadávání souřadnic 🛛 🗙 |      |          |           |                       |                   |  |  |  |  |  |
|------------------------------|------|----------|-----------|-----------------------|-------------------|--|--|--|--|--|
| Zápi:                        | s    | PZ-30X   | 0         |                       | << Zkrácené       |  |  |  |  |  |
| Ζ                            | -3   | D        | Absolutní | $\mathbf{\mathbf{v}}$ | Souř. zadávat pro |  |  |  |  |  |
| Х                            | × -0 |          | Absolutní |                       | Pracovní CPL      |  |  |  |  |  |
| Ŷ                            | Υ    |          | Absolutní |                       | ⊙Základní systém  |  |  |  |  |  |
| Souřadný systém              |      |          |           |                       |                   |  |  |  |  |  |
| ۲                            | ) K  | artézský | 🔘 Polární |                       | 🔘 S rotační osou  |  |  |  |  |  |

Po zakreslení osy zakreslíme obrys součásti - vybereme plnou čáru zlatou a zakreslíme obrys ve vrstvě geometrie.

K zakreslení využijeme ikon pro kreslení úseček z menu geometrie nebo ikon 💤 📑 🗋 🌈

nejobecnější je zvýrazněná ikona, která dovoluje vytvořit všechny typy úseček obsažených v tabulce.

| Úsečka             |           |                         |           |
|--------------------|-----------|-------------------------|-----------|
| Základní           |           |                         |           |
| Lomená čára        |           | Vodorovná               |           |
| Svislá             |           | Pravoúhlé               |           |
| Tečná              |           | 📃 Tečná ke dvěma prvkům |           |
| Úhel               |           | Relatívní úhel          |           |
| Rovnoběžná k prvku | <Žádný> 🔽 | Oboustranně rovnoběžné  | <Žádný> 🔽 |
| Tečná pod úhlem    |           | Na souřadnici Z         | <Žádný> 🔽 |
| Na souřadnici X    | <Žádný> 🔽 | Délka                   |           |
| Název prvku        |           |                         |           |
|                    |           | OK Stomo                | Nápověda  |

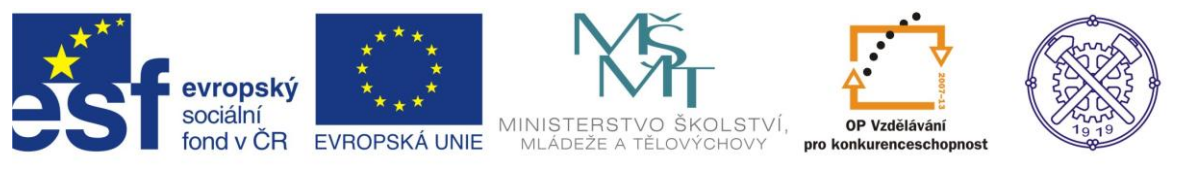

Po úplném zakreslení součásti můžeme doplnit důležité kóty, po té ještě navrhneme polotovar z menu

geometrie vybereme možnost polotovar/úpinka a vyplníme tabulku.

| Polotovar/Upinka       |                   |                |             |
|------------------------|-------------------|----------------|-------------|
| Základní               |                   |                |             |
| 🖌 Auto-polotovar       |                   | Тур            | ~           |
| Tvar                   | Válec 🔽           | Hloubka        | ~           |
| Poloměr válce          | ~                 |                |             |
| Barva                  |                   | Vrstva         | polotovar 🔽 |
| Тур                    |                   |                |             |
| -Přídavky pro hranol v | v absolutních hod | notách         |             |
| -×                     |                   | +×             |             |
| -Y                     |                   | +Y             |             |
| -Z                     |                   | +Z             |             |
| -Přídavky pro válec    |                   |                |             |
| Na levém čele          | 50                | Na pravém čele | 1           |
| Na poloměru            | 1                 |                |             |
|                        | ОК                | Stomo          | Nápověda    |

Výsledný nákres včetně polotovaru vypadá takto.

| 🗧 čep.epf - Edg | eCAM Students         | ká verzeEdge          | CAM - Inter        | rnal Develo       | pment Use (                    | )nly - Licensed (     | to Freeware |         |            |     |
|-----------------|-----------------------|-----------------------|--------------------|-------------------|--------------------------------|-----------------------|-------------|---------|------------|-----|
| : Soubor Úpravy | Zobrazení <u>G</u> eo | metrie <u>K</u> ótová | iní <u>M</u> odely | <u>O</u> věření M | lak <u>r</u> a <u>N</u> astave | ení Nápo <u>v</u> ěda |             |         |            |     |
| i 🗅 🚰 🔒         | <u>~</u> ·            | koty                  | •   🛃              | <b>n</b>          | $\times 0$                     | Osový ZX              | • 0.00      | •       | - 2 📀      | 🕸 📘 |
| / <u>-</u> -    | 🗘 • 🔶                 | 19 🖓 🖉                | V 🌅 🖕              | 2.7               | 'rx                            | · 🎜 - 📕 🔬             | ' 🎾 🚡       | 🖳 🛃 • ( | 🥰 <u>-</u> |     |
| Vrstvy          | ά×                    |                       |                    |                   |                                |                       |             |         |            |     |
| Název           | Zob                   |                       |                    |                   |                                |                       |             |         |            |     |
| 🗗 Geometrie     | Ano                   |                       |                    |                   |                                |                       |             |         |            |     |
| 🗗 koty          | Ano                   |                       |                    |                   |                                |                       |             |         |            |     |
| 🗗 osa           | Ano                   |                       |                    |                   |                                |                       |             |         |            |     |
| polotovar       | Ano                   |                       |                    |                   |                                |                       |             |         |            |     |
|                 |                       |                       |                    |                   |                                |                       |             |         |            |     |
|                 |                       |                       |                    |                   |                                |                       |             |         |            |     |
|                 |                       |                       |                    |                   |                                |                       |             |         |            |     |
|                 |                       |                       |                    |                   |                                |                       |             |         |            |     |
|                 |                       |                       |                    |                   |                                |                       |             |         |            |     |
|                 |                       |                       |                    |                   |                                |                       |             |         |            |     |
|                 |                       |                       |                    |                   |                                |                       |             |         |            |     |
|                 |                       |                       |                    |                   |                                |                       |             |         |            |     |
|                 |                       | <sup>⊿</sup>          |                    |                   |                                |                       |             |         |            |     |
|                 |                       |                       |                    |                   |                                |                       |             |         |            |     |
| Informace       | τ×                    |                       |                    |                   |                                |                       |             |         |            |     |
|                 |                       |                       |                    |                   |                                |                       |             |         |            |     |
|                 |                       |                       |                    |                   |                                |                       |             |         |            |     |
|                 |                       |                       |                    |                   |                                |                       |             |         |            |     |
|                 |                       |                       |                    |                   |                                |                       |             |         |            |     |
|                 |                       |                       |                    |                   |                                |                       |             |         |            |     |
|                 |                       |                       |                    |                   |                                |                       |             |         |            |     |
|                 |                       |                       |                    |                   |                                |                       |             |         |            |     |

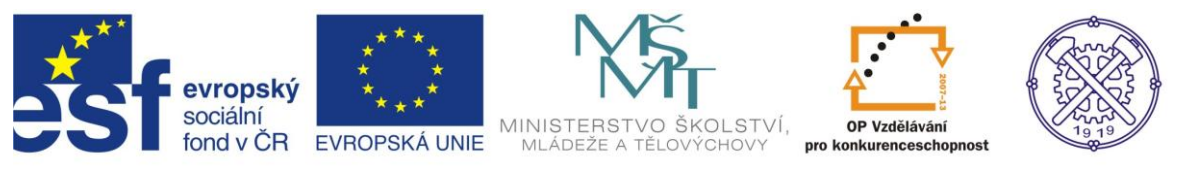

Nyní přejdeme do technologie ikona Mara objeví se tabulka zavedení obráběcího postupu.

| Zavedení obráběcího postupu         |                                     |
|-------------------------------------|-------------------------------------|
| Základní Údaje zakázky Pro soustruh |                                     |
| Název postupu                       | čep                                 |
| -Vybrat postprocesor                |                                     |
| Profese                             | Soustružer Postprocesor fanuc2x.tcj |
| -Ustavení polotovaru na stroji      |                                     |
| Sjednocení polohy                   | <Žádný> 👽 Sjednocení CPL <Žádný> 💙  |
| Posunutí                            |                                     |
| Počáteční CPI                       | Osavá zv. 🕅 🗌 Určit pulu stroje     |
| Vírtupní telemona                   | Posun počátku na stroji             |
| vystupm tolerance                   |                                     |
|                                     |                                     |
|                                     | OK Stomo Nápověda                   |

V tabulce je důležité zvolit druh obrábění a správný postprocesor – nejlépe fanuc2x.tcp.

Teď můžeme vytvářet technologický postup.

Ten lze vytvářet pomocí operací, který je jednodušší, protože obsahuje vše, nástroje, hrubování, hlazení,

strojní operace, chlazení atd., technolog na nic nezapomene, nevýhodou je malá možnost změn.

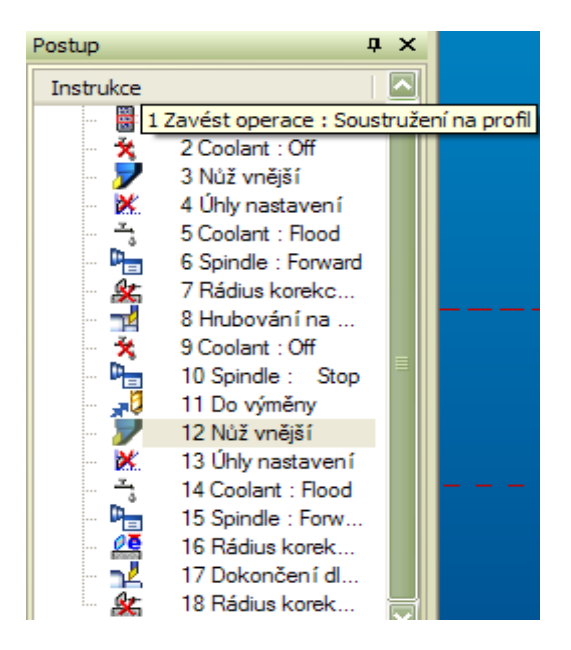

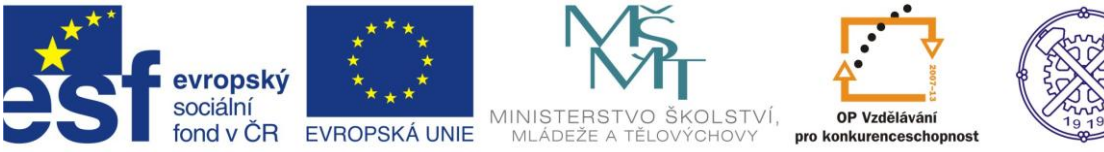

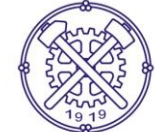

Každou část postupu (řádek) doplňuje tabulka ve které se provádějí změny.

## Tabulka volby nástroje

| Nůž vnější                                    |                |                      | X         |
|-----------------------------------------------|----------------|----------------------|-----------|
| Základní Nastavení Seň                        | zovací Zásobni | ík                   |           |
| Ze zásobníku                                  |                | Vyhledat             |           |
| Pozice nástroje                               |                | Komentář             |           |
| -Popis destičky                               |                |                      |           |
| ISO destičky                                  | V= 35 Ko: 🔽    | Vnitřní úhel         |           |
| Délka hrany                                   | 6              | Vepsaná kružnice     |           |
| Koncový úhel                                  |                | Stranový úhel        | 93        |
| Rádius špičky                                 | 0.4            | Jednotky             | Milimetry |
| -Pro Sandvik Coromant Wipe                    | er —           |                      |           |
| % posuvu mimo režim                           |                | Typ Wiperu           | ~         |
| –Polohování nástroje                          |                |                      |           |
|                                               |                | Strana nože          | Levý 🔽    |
| <ul> <li>Axiaini</li> <li>Radiální</li> </ul> |                | Otočit v ose         |           |
| Axiální zpětný                                |                | Orientovat pod úhlem |           |
| Uhel sklonu                                   |                |                      |           |
|                                               | Γ              | OK Stomo             | Nápověda  |

## Tabulka volby hrubování

| rubovani na profil<br>Základní Úpravy přejížd | lění Provedení                                       | ]                              |               |
|-----------------------------------------------|------------------------------------------------------|--------------------------------|---------------|
| Změnit parametry                              | Prvky-souřadni<br>Strana-poloha r<br>Polotovar-start |                                |               |
| Posuv (mm/ot)                                 | 0.2                                                  | Otáčky/Řezná rychlost (ot/min) | 225           |
| Hloubka záběrů                                | 2                                                    | Tříska v % délky ostří         |               |
| Úbytek záběrů                                 |                                                      | Přídavek Z                     | 0.2           |
| Přídavek X                                    | 0.5                                                  | Bod ukončení cyklu             | Start cyklu 🔽 |
| Pevný cyklus                                  |                                                      | Nedojíždět profil              |               |
| Rozložit nájezd do os                         |                                                      | Směr přísuvu                   | Obvodové 🔽    |
| Název aplikace cyklu                          |                                                      |                                |               |
| Doplňky profilu                               |                                                      |                                |               |
| Předjezd na začátku                           | 0                                                    | Dojezd na konci                | 0             |
|                                               |                                                      | OK Stomo                       | Nápověda      |

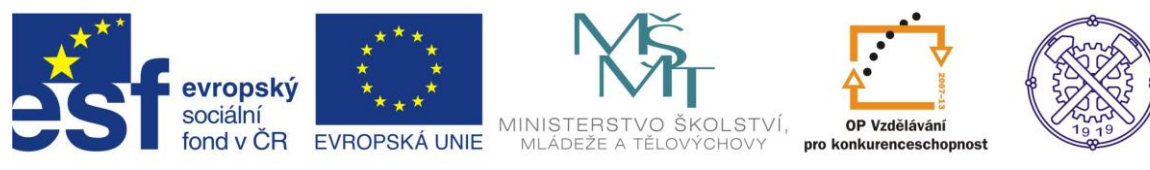

#### Simulace jednotlivé operace – obrábění profilu

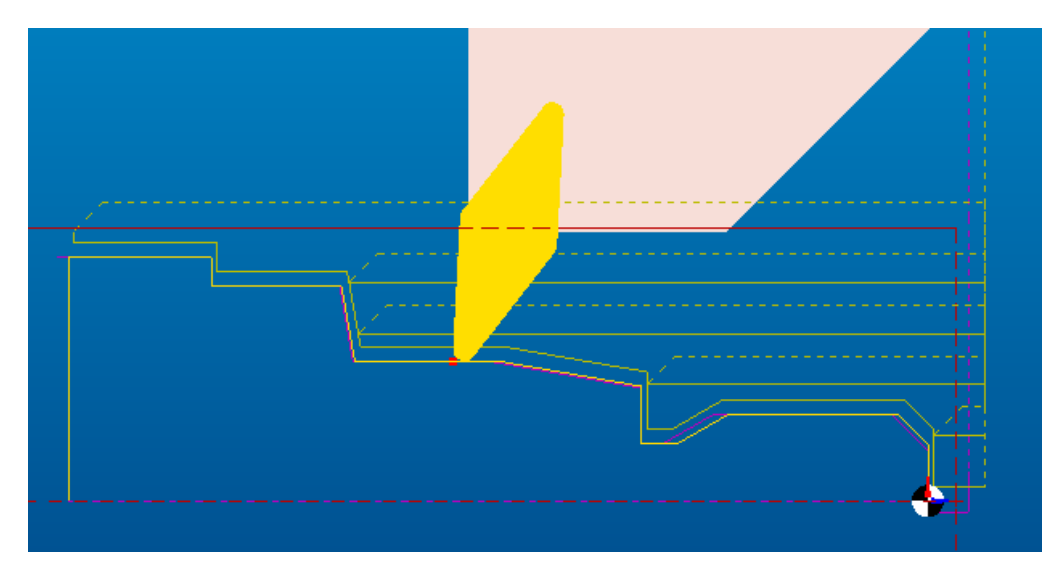

#### Způsob ovládání jednotlivé simulace

| Simulace              |                 | ųΧ         |
|-----------------------|-----------------|------------|
|                       |                 | <b>M</b> ( |
| C Konstantní rychlost | 0 Dokončení dle |            |

Další možností je využití cyklů, kterým je provedeno řezání závitů

Před použitím cyklů je třeba vybrat nástroj, přijet nástrojem do výchozího bodu, použít cyklus a odjet do výměny nebo reference.

Postup řezání závitů cyklem

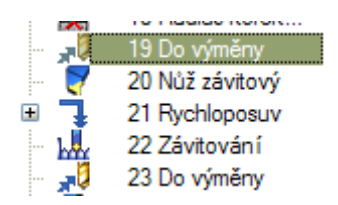

Další možnost jak obrábět součást je složit obrábění z pohybů (upíchnutí součásti)

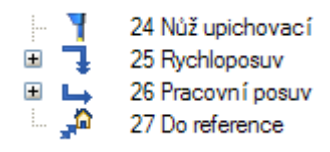

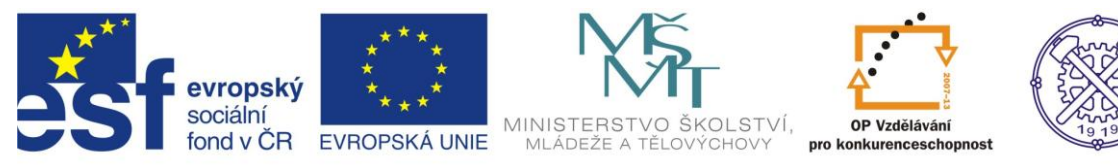

## Simulace závitového cyklu

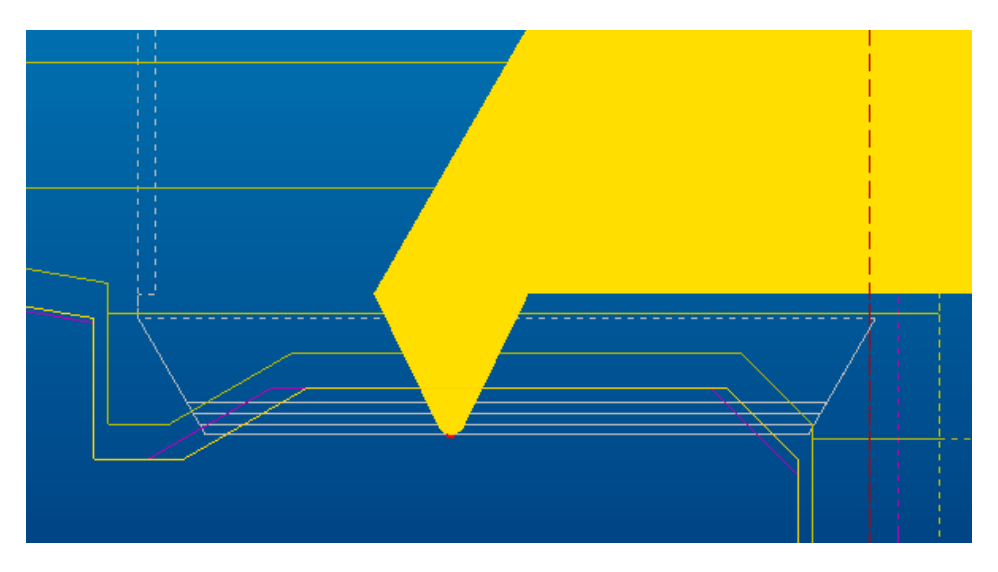

### Prostorová 3D simulace

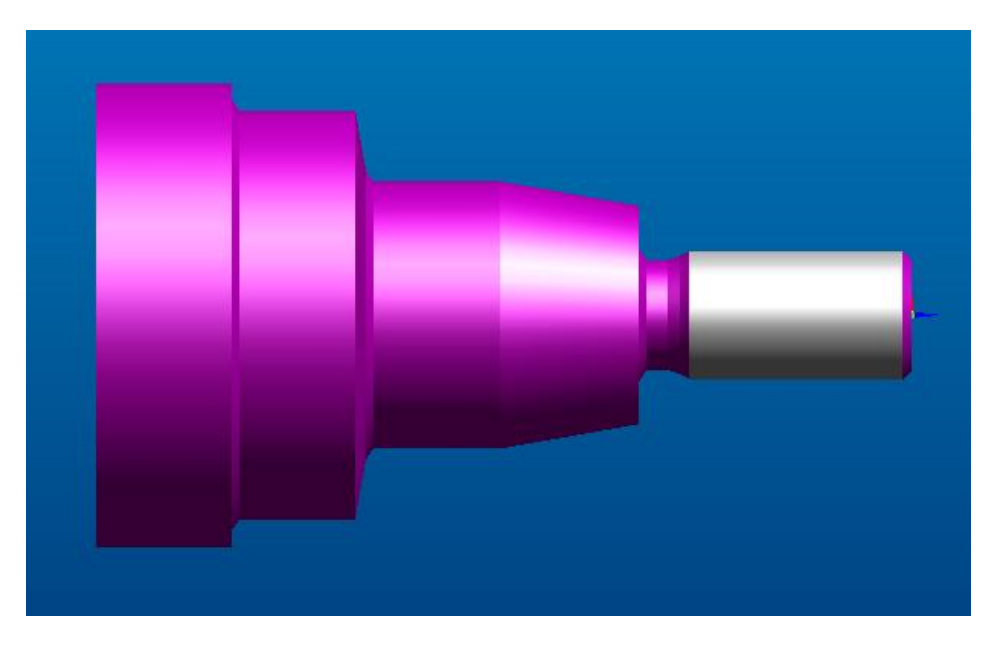

#### Poznámka

Orientace nástroje, volba otáček je závislá na vytvořeném postprocesoru pro daný typ obráběcího stroje.

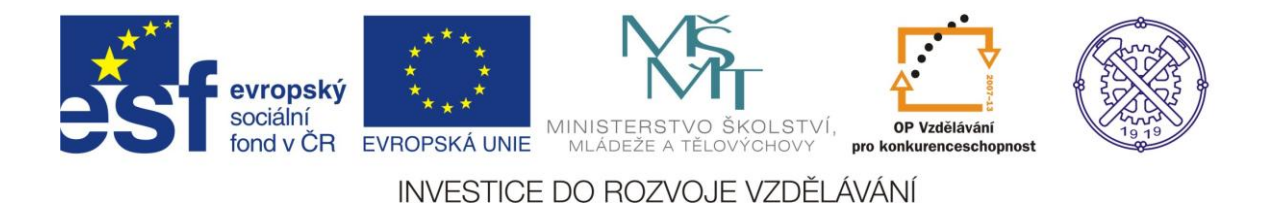

### 4. EDGE CAM – programování frézky

### 4.1 Ovládání programu – demo režim

Základní obrazovka po spuštění programu pro frézování, výběr demo z EDGE CAM – CAM – Examples a další výběr např. frézování závitů.

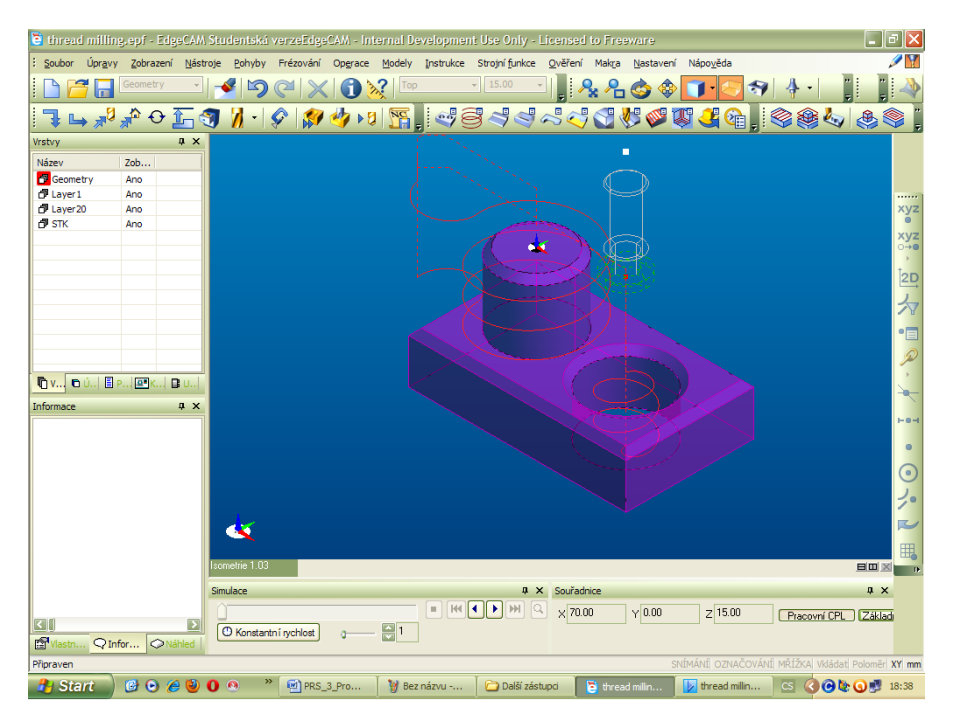

#### Výsledná 3D simulace

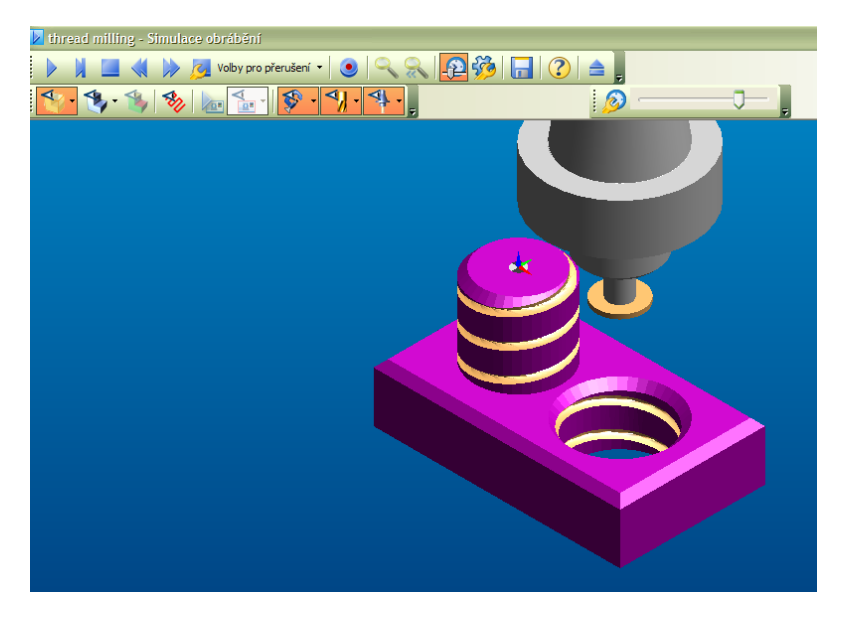

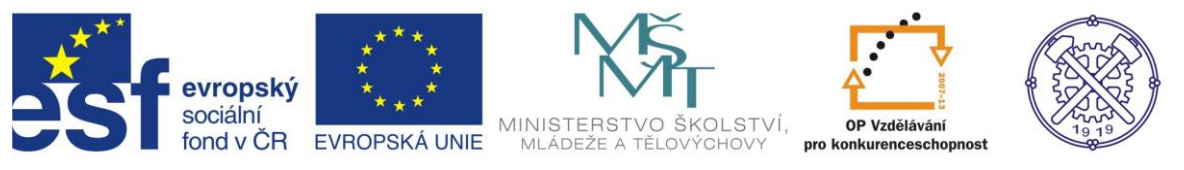

Součásti lze zobrazovat ve více pohledech a pro tvorbu 3D modeláře např. Inventor aj., toto není v demo verzi dostupné.

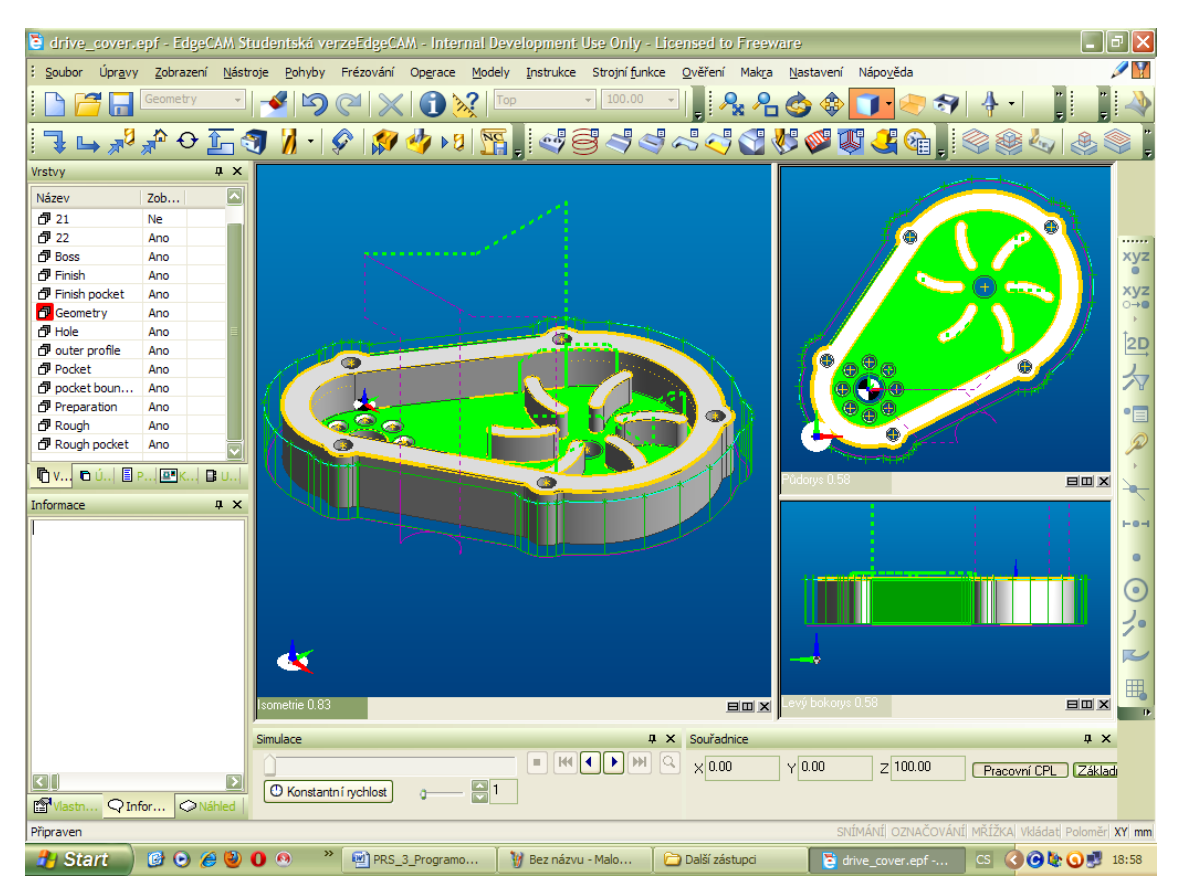

Výsledná simulace 3D

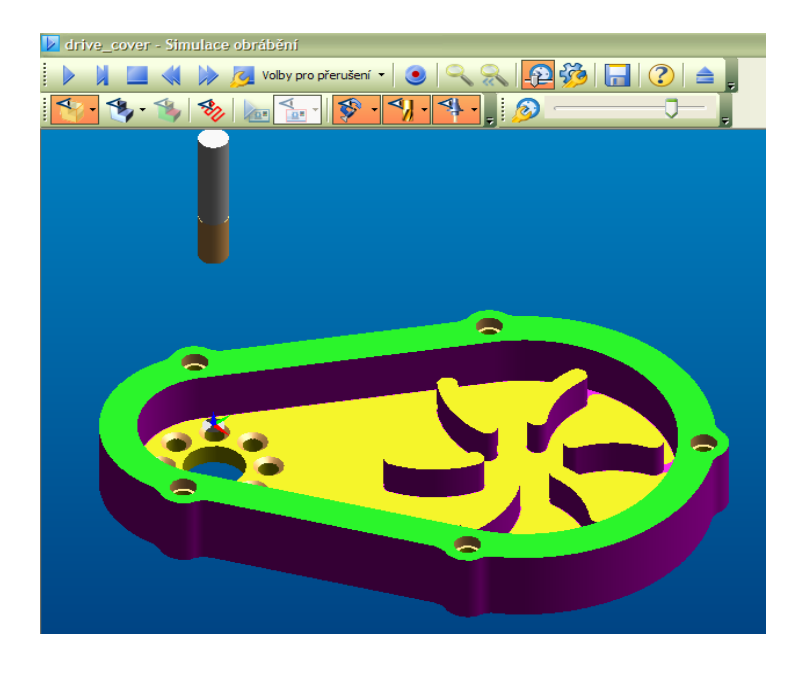

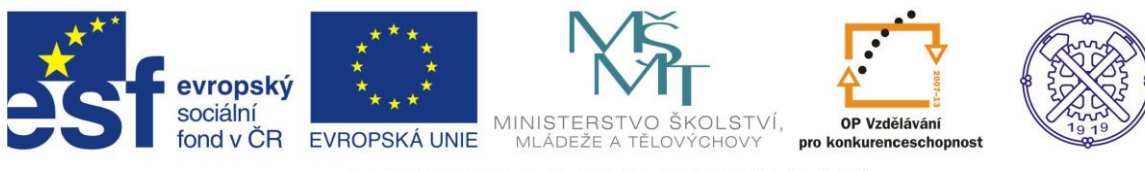

## 5. HEIDENHAIN – programování soustruhu – Data Pilot 4110

## 5.1 Ovládání programu – demo režim

Vstupní obrazovka pro spuštění programu

| 🌐 DataPilot 4110 (362834-04) HE | EIDENHAIN     | DEMO-Version |                                                   |                          |
|---------------------------------|---------------|--------------|---------------------------------------------------|--------------------------|
| Stroj                           | Sprav         | a nastroju   | Organizad                                         | ce-BEISPIEL              |
| X 50.000                        | ΔX            |              | T 1                                               | dx 0.000<br>dz 0.000     |
| <b>Z</b> 70.000                 | ΔZ            |              | F 💽                                               | 0.500 mm/ot              |
| C                               | <b>S</b>      |              | <b>0% S</b> <sub>1</sub> <b>O</b> <sub>100%</sub> | 200 m/min<br>0.000 stup. |
|                                 |               |              | Hlavni menu<br>Hlavni menu<br>S<br>S<br>Nastaveni |                          |
| Teach-in Edit                   | Cyklu<br>->DI | s            | Program<br>beh                                    |                          |

Tento profesionální řídící systém je možné použít jak pro ruční řízení soustruhu, tak pro frézovací a vrtací operace na čele nebo plášti obrobku.

Funkce systému jsou rozděleny do provozních režimů :

1. stroj – obsahuje funkce k seřizování, programování cyklů, ICP programování obrysů, programování DIN a grafickou simulaci.

2. správa nástrojů – umožňuje uložení až 99 nástrojů, včetně informací o životnosti nástroje, o řezných podmínkách

3. organizace – možnost správy a ukládání programů v demo není k dispozici.

K ovládání programu se používají softklávesy – pro ovládání spodní lišty F5 až F12

Chceme simulovat program – klávesou F6 vybereme Teach-in, dále klávesou F5 vyberem program 222 ze seznamu, klávesou F12 se vrátíme zpět a šipkou můžeme prohlížet jednotlivé části.

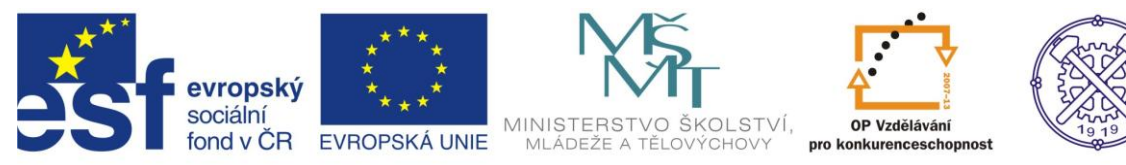

Zápis programu 222

| C" 222"                            |
|------------------------------------|
| <mark>6222</mark>                  |
| [ICP Example of a Threaded Stud]   |
| 11 TO polotovar tyc/trubka         |
| 12 T2 Poloha vymeny nastroje       |
| 43 T2 ICP podeľny rez [N222]       |
| 44 T2 Poloha vymeny nastroje       |
| 45 T6 ICP podeľne ďokoncení [N222] |
| 46 T6 Poloha vymeny nastroje       |
| 17 T18 Zavitový cyklus             |
| 18 T18 Poloha vymeny nastroje      |

Výběr šipkou N3 T2 ICP podelny rez [N222]

Klávesou F10 se dostaneme do editace cyklu podélný řez

Tabulka a nákres pro editaci podélného řezu

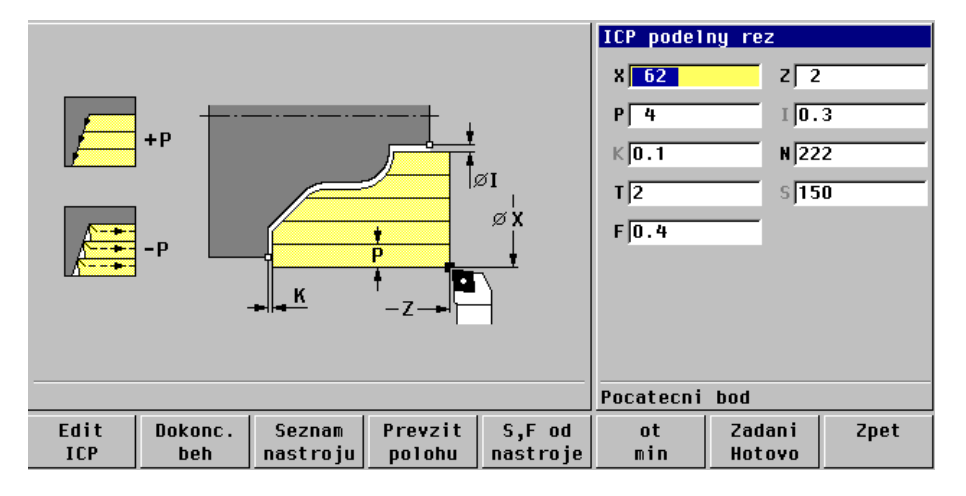

Příklad tabulky závitového cyklu

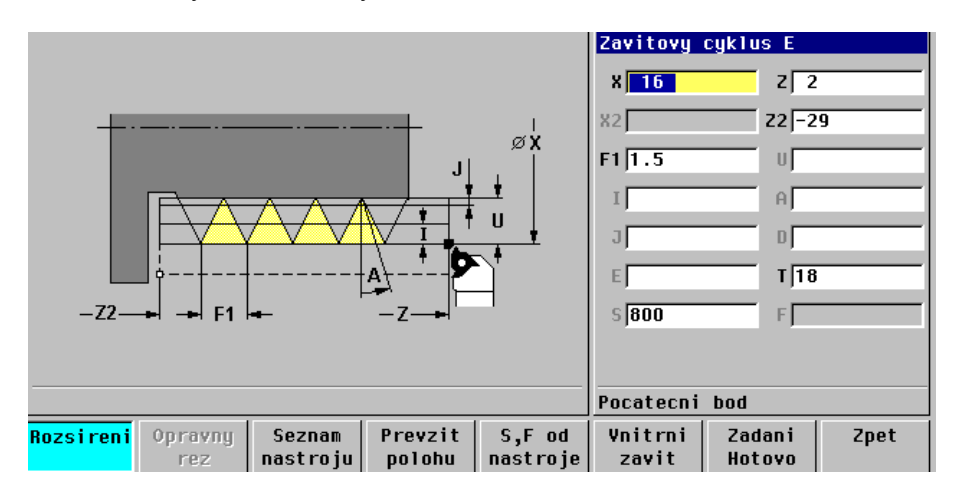

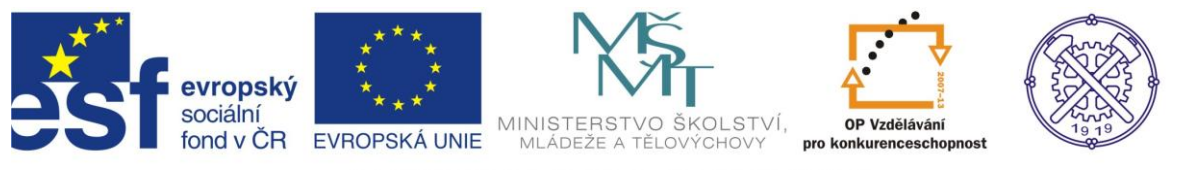

Klávesou F10 vybereme běh programu a dostaneme se do simulace, které může být nepřetržitá nebo po bloku . Klávesou F11 se dostaneme na začátek simulace a simulaci spustíme klávesou F9 a znovu F9 zapneme zoom , dále F8 nastavíme zoom.

#### Výsledná simulace

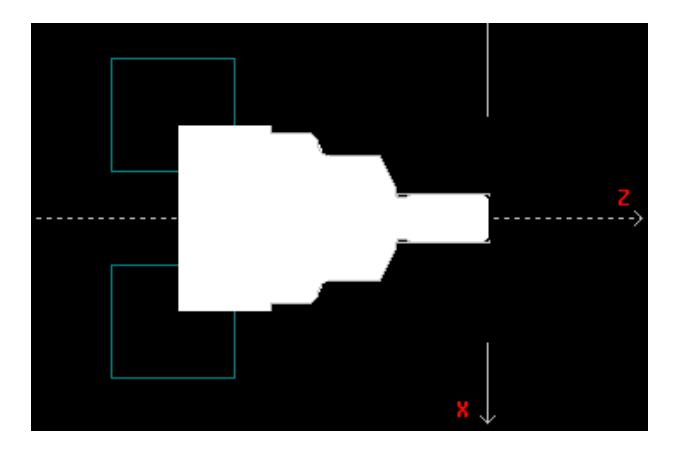

Lze rovněž zjistit čas trvání programu v závislosti na aktuálních řezných podmínkách

|   | Citac casu |              |              |        |              |  |  |
|---|------------|--------------|--------------|--------|--------------|--|--|
|   |            | H1.cas       | Vedlejsi cas | Celkem | (hh:min:sec) |  |  |
| Т | 2          | 0:00.0       | 0:00.0       | 0:00.0 |              |  |  |
| Т | 2          | 0:39.6       | 0:09.1       | 0:48.7 |              |  |  |
| т | 2          | 0:00.0       | 0:00.0       | 0:00:0 |              |  |  |
| Т | 6          | 0:12-3       | 0:05.7       | 0:18.0 |              |  |  |
| Т | 6          | 0:00:0       | 0:00:0       | 0:00.0 |              |  |  |
| Т | 18         | 0:11-2       | 0:07.7       | 0:18.9 |              |  |  |
| Т | 18         | 0:00.0       | 0:00.0       | 0:00.0 | ſ            |  |  |
|   |            |              |              |        |              |  |  |
|   |            | Celkovy vyro | bni cas      |        |              |  |  |
|   |            | 1:03.1       | 0:22.5       | 1:25-6 |              |  |  |

Zobrazení úběru jednotlivých třísek

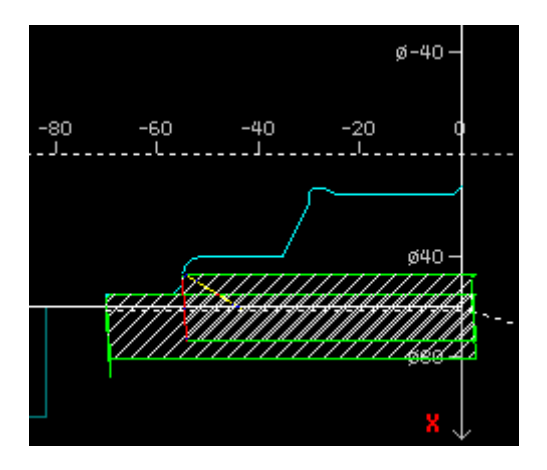

Přepínání provozních režimů je možné v základní nabídce klávesou F3 a šipkou. Ukončení práce s programem v režimu organizace.

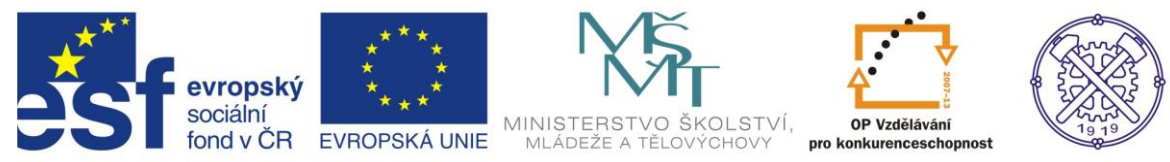

# 6. Obsah

| PRS – Počítačem řízené stroje                                                                                                    | 1        |
|----------------------------------------------------------------------------------------------------|----------|
| 1. Gravírování<br>1.1 Vvužití gravírování                                                                                                    | 1        |
| 1.2 Stroj pro gravírování – KOSY 2<br>1.3 Ovládání programu NC CAD 4 5                                                                                  | 1<br>2   |
| 1.4 Způsob programování – demo Elefant                                                                                                    |          |
|                                                                                                    |          |
| <ol> <li>2. Kovoprog – programovani soustrunu</li> <li>2.1 Ovládání programu – demo režim</li> </ol>                                                    | 9        |
| <ul> <li>2.2 Tvorba programu – Kovoprog soustružení vnější dle náčrtu</li> <li>2.3 Tvorba programu – Kovoprog soustružení vnitřní dle náčrtu</li> </ul> | 13<br>19 |
| 3. EDGE CAM – programování soustruhu                                                                                                    | 22       |
| <ul> <li>3.1 Ovládání programu – demo režim</li> <li>3.2 Tvorba programu – Edge CAM soustružení dle náčrtu</li> </ul>                                   |          |
| 4. EDGE CAM – programování frézky                                                                                                    |          |
| 4.1 Ovládání programu – demo režim                                                                                                    |          |
| <ol> <li>HEIDENHAIN – programování soustruhu – Data Pilot 4110</li> <li>5.1 Ovládání programu – demo režim</li> </ol>                                   |          |
| 6 Obeah                                                                                                    | 27       |
| 0. 003an                                                                                                    |          |